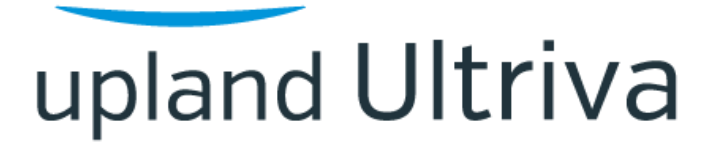

Ultriva 9.6 version

**Release Notes** 

By Upland Software

Version 1.0

# 1 Table of Contents

| Enhancements                                                                            |
|-----------------------------------------------------------------------------------------|
| 1.1 Supply Chain Dashboard Framework                                                    |
| 1.1.1 Supply Chain Reports                                                              |
| 1.1.2 Supply Chain Reports Dashboard7                                                   |
| 1.2 Reports enhancements                                                                |
| 1.2.1 30 days range filter added12                                                      |
| 1.2.2 Add Supplier Code and Supplier Name to Active Cards Custom Report Filter14        |
| 1.2.3 Add ReleaseID to the Custom Reports15                                             |
| 1.2.4 New Custom Report for Buyer to Supplier Contacts                                  |
| 1.2.5 New Buyer Report: Item Details By Supplier Report to display all users            |
| 1.3 Item Sync enhancement                                                               |
| 1.3.1 Add Additional Contacts via item sync19                                           |
| 1.4 LFM enhancements                                                                    |
| 1.4.1 Added new fields to Capacity Utilization reports21                                |
| 1.4.2 Added required runtime and change over time to Manage Production Orders screen.22 |
| 1.4.3 Machine Capacity Management screen22                                              |
| 1.4.4 Deleting Machine in UI23                                                          |
| 1.5 Update Serial No to use current Plant Filter                                        |
| 1.6 Exception Code on the MRP Orders List25                                             |
| 1.7 PO Grouping list Page enhancements                                                  |
| 1.8 Supplier Code Edit and Validation Changes                                           |

### Enhancements

### 1.1 Supply Chain Dashboard Framework

The Supply Chain Reports/Supply Chain Dashboard is a new functionality added to system to allow users to run reports for all plants and /or work centers across the enterprise.

### 1.1.1 Supply Chain Reports

A New Supply Chain Reports section was added under the Reports menu.

| C 🗅 engineering.ultrivalms.com/QALS96/Report/Home                                                    |                                       |                                                | 🖈 🛃 🗯 🐐                                                    |
|----------------------------------------------------------------------------------------------------|---------------------------------------|------------------------------------------------|------------------------------------------------------------|
| s < INFRATEL 273.70 + 🚺 Web Slice Gallery 📙 Imported From IE 💠 System Di                             | shboard 👿 QA LS TEST Site 🛛 🦽 Sensibu | II   India's fir 🕜 Ultriva Integration         | 🕄 ::APEPDCL:: » 🛛 🔂 Other box                              |
| upland Ultriva Ultriv                                                                                | a Lean Suite QA 9.6                   |                                                | 🔍 🖤 🕐 🌔 Buyer K Te                                         |
| My Account      Supply Chain Dashboard      Reports     Reports                                      | Business Unit:                        | TCEK-Ram 🔻                                     | Application: Application (Plant)                           |
| > Buyer Reports                                                                                      |                                       |                                                |                                                            |
| > Supplier Reports                                                                                   |                                       |                                                |                                                            |
| ✓ Supply Chain Reports                                                                               |                                       |                                                |                                                            |
| Total Spend Report         Stock Out           View Total Spend Report         View Stock-out Report | ort Supplier O<br>Track Supp          | n-Time<br>Jiler on time<br>Receipt performance | Supplier Performance<br>Track Supplier on time performance |
| > LFM/OEE Reports                                                                                    |                                       |                                                | :                                                          |

When the Supply Chain report is opened, a new page will be loaded showing all available Supply Chain Reports in a menu on the left, with the report filter and report content appearing on the right. The Plant filter shows all plants available in the enterprise, the Supplier and Item filters depend on the selected plant, showing just the suppliers and items associated with selected plants.

| upland Ultriva                                               |                                      | Ultriva Lean Suite                    | Ultriva Lean Suite QA 9.6 |          |   | $\heartsuit$ | â     | ?               | Buyer K Test 🔻             |
|--------------------------------------------------------------|--------------------------------------|---------------------------------------|---------------------------|----------|---|--------------|-------|-----------------|----------------------------|
| M > My Account > 5> Reports > Repo<br>Supply Chain Dashboard | rt<br>: Total Spend                  |                                       | Business Unit:            | TCEK-Ram | v | Applicat     | tion: | Application (Pl | ant) 🔻                     |
| Report Name<br>Total Spend Report                            | * Date Range:                        | 10/14/2020-11/12/2020                 |                           |          |   |              |       |                 | C <sup>a</sup> Show Report |
| Stock Out                                                    | Plant:                               |                                       |                           |          |   |              |       |                 |                            |
| Supplier On-Time<br>Supplier Performance                     | Supplier:                            |                                       |                           |          |   |              |       |                 |                            |
|                                                              | Item Category:                       | All                                   | ~                         |          |   |              |       |                 |                            |
|                                                              | View By:                             | ● Supplier ○ Plant ○ ABC Code ○ Detai | iled                      |          |   |              |       |                 |                            |
|                                                              | <ul> <li>* Required Field</li> </ul> |                                       |                           |          |   |              |       |                 |                            |

| upland Ultriva                                                                                                    |                                                                                                    | Ultriva Lean Suite QA                                                                                                    | 9.6                                        |                                       | Q                 | . 0               |          | ?         | 🕕 ві                                                                                                    | Jyer K Test 🍷                                                                                                    |
|----------------------------------------------------------------------------------------------------|----------------------------------------------------------------------------------------------------|----------------------------------------------------------------------------------------------------|--------------------------------------------|---------------------------------------|-------------------|-------------------|----------|-----------|----------------------------------------------------------------------------------------------------|----------------------------------------------------------------------------------------------------|
| My Account > S Reports > Repo                                                                                                    | ort                                                                                                    |                                                                                                    | Business Unit:                             | TCEK-Ram                              | •                 | Appl              | ication: | Applicati | on (Plant)                                                                                                    | •                                                                                                    |
| Supply Chain Dashboard                                                                                                    | l: Stock Out                                                                                                    |                                                                                                    |                                            |                                       |                   |                   |          |           |                                                                                                    | 0                                                                                                    |
| Report Name                                                                                                    | * Date Range:                                                                                                    | 10/18/2020-11/16/2020                                                                                                    |                                            |                                       |                   |                   |          |           | C <sup>2</sup>                                                                                                    | Show Report                                                                                                    |
| Total Spend Report                                                                                                    | Direct                                                                                                    |                                                                                                    |                                            |                                       |                   |                   |          |           |                                                                                                    |                                                                                                    |
| Stock Out                                                                                                    | Planc.                                                                                                    | TCEK-Ram X                                                                                                    |                                            |                                       |                   |                   |          |           |                                                                                                    |                                                                                                    |
| Supplier On-Time                                                                                                    | Supplier:                                                                                                    | Sup1 (123) x                                                                                                    |                                            |                                       |                   |                   |          |           |                                                                                                    |                                                                                                    |
| Supplier Ferformance                                                                                                    |                                                                                                    | ((1))                                                                                                    |                                            |                                       |                   |                   |          |           |                                                                                                    |                                                                                                    |
|                                                                                                    | Commodity Code:                                                                                                    |                                                                                                    |                                            |                                       |                   |                   |          |           |                                                                                                    |                                                                                                    |
|                                                                                                    | ₄ Item:                                                                                                    | IT_Percent_200 ×                                                                                                    |                                            |                                       |                   |                   |          |           |                                                                                                    |                                                                                                    |
|                                                                                                    | * Required Field                                                                                                    |                                                                                                    |                                            |                                       |                   |                   |          |           |                                                                                                    |                                                                                                    |
|                                                                                                    | Required field                                                                                                    |                                                                                                    |                                            |                                       |                   |                   |          |           |                                                                                                    |                                                                                                    |
|                                                                                                    |                                                                                                    |                                                                                                    |                                            |                                       |                   |                   |          |           |                                                                                                    |                                                                                                    |
|                                                                                                    |                                                                                                    |                                                                                                    |                                            |                                       |                   |                   |          |           |                                                                                                    |                                                                                                    |
|                                                                                                    |                                                                                                    | ainReport/SupplyChainOnTimeShinment                                                                                                    |                                            |                                       |                   |                   |          |           | *                                                                                                    | <b>n</b> • (                                                                                                    |
| 1 h engineering.ultrivalms.c                                                                                                    |                                                                                                    | annepergeappi) enamenneenpinene                                                                                                    |                                            |                                       |                   |                   |          |           | ~                                                                                                    |                                                                                                    |
| INFRATEL 273.70 + Web Slice (                                                                                                    | Sallery Imported Fr                                                                                                    | om IF 🔥 System Dashboard 🧰 OA I S TES                                                                                                    | T Site 🛛 🦛 Sens                            | sibull I India's fir.                 | . 🙆 Ultriva Inter | aration           | 0        | "APEPDO   |                                                                                                    | Other bo                                                                                                    |
| INFRATEL 273.70 + Veb Slice C                                                                                                    | Sallery 📙 Imported Fro                                                                                                    | om IE 💠 System Dashboard 🧰 QA LS TES                                                                                                    | T Site 🛛 🦛 Sens                            | sibull   India's fir                  | . 🥑 Ultriva Integ | gration           | . 📀      | ::APEPDCI | L: »                                                                                                    | Other bo                                                                                                    |
| INFRATEL 273.70 + 2 Web Slice (                                                                                                    | Gallery 📙 Imported Fro                                                                                                    | om IE 💠 System Dashboard 👿 QA LS TES<br>Ultriva Lean Suite QA                                                                                                    | T Site<br><b>9.6</b>                       | sibull   India's fir                  | . 🜒 Ultriva Integ | gration           | . 📀      |           |                                                                                                    | Buyer K Te                                                                                                    |
| i INFRATEL 273.70 + i Web Slice ( infractel 273.70 + i Web Slice ( infractel 273.70 + i My Account > 5> Reports > Report i Pland                                                                                                    | Sallery 🛄 Imported Fro                                                                                                    | om IE 💠 System Dashboard 👿 QA LS TES<br>Ultriva Lean Suite QA                                                                                                    | T Site 🍖 Sens<br><b>9.6</b><br>Business Ur | sibull   India's fir<br>nit: TCEK-Ram | . 🕐 Ultriva Integ | gration<br>Q<br>T | Applica  | ::APEPDCI | pplication (                                                                                                    | Buyer K Te                                                                                                    |
| in the engineering ultrivians. in the second second secon                                                                                                    | Sallery Imported Front<br>rt<br>: On Time Shipr                                                                                                    | om IE 🔷 System Dashboard 👿 QA LS TES<br>Ultriva Lean Suite QA                                                                                                    | T Site 🌧 Sens                              | sibull   India's fir                  | . 🜒 Ultriva Integ | gration<br>Q<br>T | Applica  | ::APEPDCI | pplication (                                                                                                    | Dente Dente |
|                                                                                                    | Sallery Imported Front                                                                                                    | om IE I System Dashboard I QA LS TES<br>Ultriva Lean Suite QA<br>nent                                                                                                    | T Site 🍖 Sen:<br><b>9.6</b><br>Business Ur | sibull   India's fir                  | . 🌒 Ultriva Integ | Q<br>V            | Applica  | ::APEPDCI | pplication (                                                                                                    | Plant)                                                                                                    |
|                                                                                                    | Sallery Imported From<br>rt<br>• On Time Shipr<br>• Date Range:                                                                                             | om IE I System Dashboard I QA LS TES<br>Ultriva Lean Suite QA<br>nent                                                                                                    | T Site  Sen:                               | sibull   India's fir                  | . 🌒 Ultriva Integ | qration<br>Q      | Applica  | tion:     | pplication (                                                                                                    | Contraction Contraction Contr |
| engineering.uitrivams.c     INFRATEL 273.70 +      Ny Account > 5> Reports > Report     upply Chain Dashboard:     ort Name     al Spend Report     ck Out                                                                                                    | Sallery Imported Fro<br>rt<br>: On Time Shipr<br>* Date Range:<br>Plant:                                                                                    | om IE I System Dashboard I QA LS TES Ultriva Lean Suite QA nent 01/01/2020-11/12/2020                                                                                                    | T Site 🧼 Sens                              | sibull   India's fir                  | . 🥑 Ultriva Integ | qration<br>Q<br>T | Applica  | tion: A   | pplication (                                                                                                    | Cther bo Buyer K To Buyer K To C Show Repo                                                                                                    |
|                                                                                                    | Sallery Imported Fro<br>rt<br>: On Time Shipr<br>* Date Range:<br>Plant:                                                                                    | om IE       System Dashboard       Image: QA LS TES         Ultriva Lean Suite QA         nent         01/01/2020-11/12/2020         1                                                                                                    | T Site 🦽 Sent                              | sibull   India's fir                  | . 🥑 Ultriva Integ | qration<br>Q<br>T | Applica  | tion:     | 2 (Pplication (                                                                                                    | Plant)                                                                                                    |
|                                                                                                    | Sallery Imported Fro<br>rt<br>: On Time Shipr<br>* Date Range:<br>Plant:<br>* Supplier:                                                                     | om IE     System Dashboard     Image: QA LS TES       Ultriva Lean Suite QA       nent       01/01/2020-11/12/2020       I       Supnew (Supnew) x                                                                                                    | T Site 🧼 Sens<br>9.6<br>Business Ur        | nit: TCEK-Ram                         | . 🥑 Ultriva Integ | qration<br>Q<br>T | Applica  | tion:     | 2 (Pplication (                                                                                                    | Carl Show Report                                                                                                    |
| engineering.uitrivains.c     INFRATEL 273.70 +     My Account > (>) Reports > Report     oupply Chain Dashboard:     out Spend Report     ck Out     oplier Performance                                                                                                    | Sallery Imported Fro<br>rt<br>CON Time Shipr<br>* Date Range:<br>Plant:<br>* Supplier:<br>Report Type:                                                      | om IE       System Dashboard       Image: QA LS TES         Ultriva Lean Suite QA         nent         01/01/2020-11/12/2020         I       Supnew (Supnew) ×         Shipment Performance                                                                                                    | T Site 🧼 Sent                              | nit: TCEK-Ram                         | . 🥑 Ultriva Integ | Q<br>T            | Applica  | ::APEPDCI | ?<br>pplication (                                                                                                    | C <sup>a</sup> Show Report                                                                                                    |
| engineering.uitrivains.c     INFRATEL 273.70 +      Ny Account > (>) Reports > Report     Sort Name     al Spend Report     ck Out     splier Performance                                                                                                    | Sallery Imported Fro<br>rt<br>: On Time Shipp<br>* Date Range:<br>Plant:<br>* Supplier:<br>Report Type:                                                     | om IE       System Dashboard       Image: QA LS TES         Ultriva Lean Suite QA         nent         01/01/2020-11/12/2020         I       Supnew (Supnew) ×         Shipment Performance       Vising Original Required Ship Date                                                                                                    | T Site 🧼 Sens<br>9.6<br>Business Ur        | nit: TCEK-Ram                         | . 🥑 Ultriva Integ | Q<br>▼            | Applica  | tion:     | Deplication (                                                                                                    | C Show Repo                                                                                                    |
| engineering.uitrivaims.c     INFRATEL 273.70 +      Web Slice C     pland Ultriva     My Account > (>) Reports > Report     upply Chain Dashboard:     vort Name     al Spend Report     ck Out     oplier On-Time     oplier Performance                                                                                                    | Sallery Imported From<br>rt<br>CON Time Shipr<br>* Date Range:<br>Plant:<br>* Supplier:<br>Report Type:                                                     | Om IE       System Dashboard       Image: QA LS TES         Ultriva Lean Suite QA         nent         D1/01/2020-11/12/2020         I       Supnew (Supnew) ×         Shipment Performance       Image: Quing Original Required Ship Date         Image: Consider Partial Shipment as late       Image: Consider Partial Shipment as late                                                                                                    | T Site 🧼 Sent                              | sibull   India's fir                  | . 🥑 Ultriva Integ | Q<br>·            | Applica  | tion:     | Deplication (                                                                                                    | C Show Repo                                                                                                    |
| engineering.uitrivaims.c     INFRATEL 273.70 +      Web Slice C     pland Ultriva     My Account > \$> Reports > Report     upply Chain Dashboard:     upply Chain Dashboard:     ck Out     oplier On-Time     oplier Performance                                                                                                    | Sallery Imported From<br>rt<br>CON Time Shipr<br>* Date Range:<br>Plant:<br>* Supplier:<br>Report Type:<br>Early Tolerance:                                 | Om IE       System Dashboard       Image: QA LS TES         Ultriva Lean Suite QA         Image: Colspan="2">On Colspan="2">On Colspan="2"         Image: Colspan="2">On Colspan="2">On Colspan="2"         Image: Colspan="2">On Colspan="2"         Image: Colspan="2">On Colspan="2"         Image: Colspan="2">On Colspan="2"         Image: Colspan="2">On Colspan="2"         Image: Colspan="2">On Colspan="2"         Image: Colspan="2">On Colspan="2"         Image: Colspan="2">On Colspan="2"         Image: Colspan="2">On Colspan="2"         Image: Colspan="2">On Colspan="2"         Image: Colspan="2">On Colspan="2"         Image: Colspan="2">On Colspan="2"         Image: Colspan="2">On Colspan="2"         Image: Colspan="2">On Colspan="2"         Image: Colspan="2"       Image: Colspan="2"         Image: Colspan="2"       Image: Colspan="2"       Image: Colspan="2"         Image: Colspan= 2"       Image: Colspan="2"                                                                                                    | T Site 🧼 Sent<br>9.6<br>Business Ur        | nit: TCEK-Ram                         | . 🥑 Ultriva Integ | Q<br>T            | Applica  | tion:     | pplication (                                                                                                    | Carl Show Repo                                                                                                    |
| engineering.uitrivaims.c     INFRATEL 273.70 +      Ny Account > <a href="https://www.science.com/science/alspend/lipide/science/alspend/lipide/science/</td> <td>Sallery Imported From<br/>rt<br/>CON Time Shipr<br/>* Date Range:<br/>Plant:<br/>* Supplier:<br/>Report Type:<br/>Early Tolerance:</td> <td>Om IE       System Dashboard       Image: QA LS TES         Ultriva Lean Suite QA         nent       01/01/2020-11/12/2020         I       Shipment (Supnew) x         Shipment Performance       Image: Using Original Required Ship Date         Image: Using Original Required Ship Date       Image: Omega Consider Partial Shipment as late         Image: Image: Ima</td> <td>T Site 🗼 Sens<br/>9.6<br/>Business Ur</td> <td>nit: TCEK-Ram</td> <td>. 🥑 Ultriva Integ</td> <td>Q<br/>T</td> <td>Applica</td> <td>tion:</td> <td>pplication (</td> <td>Car Show Report</td> | Sallery Imported From<br>rt<br>CON Time Shipr<br>* Date Range:<br>Plant:<br>* Supplier:<br>Report Type:<br>Early Tolerance:                                 | Om IE       System Dashboard       Image: QA LS TES         Ultriva Lean Suite QA         nent       01/01/2020-11/12/2020         I       Shipment (Supnew) x         Shipment Performance       Image: Using Original Required Ship Date         Image: Using Original Required Ship Date       Image: Omega Consider Partial Shipment as late         Image: Image: Ima | T Site 🗼 Sens<br>9.6<br>Business Ur        | nit: TCEK-Ram                         | . 🥑 Ultriva Integ | Q<br>T            | Applica  | tion:     | pplication (                                                                                                    | Car Show Report                                                                                                    |
| engineering.uitrivains.c     INFRATEL 273.70 +      Ny Account > > Reports > Report     upply Chain Dashboard:     orr Name     al Spend Report     ck Out     pplier Performance                                                                                                    | Sallery Imported From<br>rt<br>CON Time Shipr<br>* Date Range:<br>Plant:<br>* Supplier:<br>Report Type:<br>Early Tolerance:<br>Late Tolerance:              | Om IE       System Dashboard       Image: QA LS TES         Ultriva Lean Suite QA         nent         01/01/2020-11/12/2020         I         Supnew (Supnew) ×         Shipment Performance         I Using Original Required Ship Date         Consider Partial Shipment as late         I Ignore       * Tolerance: 0         days                                                                                                    | T Site 🗼 Sent                              | nit: TCEK-Ram                         | . 🥑 Ultriva Integ | Q<br>▼            | Applica  | ::APEPDCI | 2 (Ppplication (                                                                                                    | C <sup>®</sup> Show Report                                                                                                    |
| engineering.uitrivains.c     INFRATEL 273.70 +      Normal Account > (>) Reports > Report     Pland Ultriva     My Account > (>) Reports > Report     Data Dashboard:     Dort Name     al Spend Report     ck Out     splier On-Time     splier Performance                                                                                                    | Sallery Imported Fro<br>rt<br>CON Time Shipr<br>* Date Range:<br>Plant:<br>* Supplier:<br>Report Type:<br>Early Tolerance:<br>Late Tolerance:<br>Category:  | om IE       System Dashboard       Image: QA LS TES         Ultriva Lean Suite QA         nent         01/01/2020-11/12/2020         1         Supnew (Supnew) ×         Shipment Performance         I       Shipment Performance         I       Using Original Required Ship Date         I       Consider Partial Shipment as late         I       Ignore       * Tolerance: 0         I       days         All                                                                                                    | T Site                                     | nit: TCEK-Ram                         | ) Ultriva Integ   | q Q<br>▼          | Applica  | ::APEPDCI | Dir with the second second sec | C Show Repo                                                                                                    |
| engineering.uitrivaims.c     INFRATEL 273.70 +      Web Sice C     pland Ultriva     My Account > (>) Reports > Report     upply Chain Dashboard:     al Spend Report     ck Out     oplier On-Time     oplier Performance                                                                                                    | Sallery Imported From<br>rt<br>CON Time Shipr<br>* Date Range:<br>Plant:<br>* Supplier:<br>Report Type:<br>Early Tolerance:<br>Late Tolerance:<br>Category: | Om IE       System Dashboard       Image: QA LS TES         Ultriva Lean Suite QA         nent       01/01/2020-11/12/2020         I       Image: Qa LS TES         Shipment Suite QA       Image: Qa LS TES         Shipment Verformance       Image: Qa LS TES         I       Shipment Performance       Image: Qa LS TES         I       Image: Qa LS TES       Image: Qa LS TES         Shipment Performance       Image: Qa LS TES       Image: Qa LS TES         I       Image: Qa LS TES       Image: Qa LS TES         I       Image: Qa LS TES       Image: Qa LS TES         I       Image: Qa LS TES       Image: Qa LS TES         I       Image: Qa LS TES       Image: Qa LS TES         I       Image: Qa LS TES       Image: Qa LS TES         I       Image: Qa LS TES       Image: Qa LS TES         I       Image: Qa LS TES       Image: Qa LS TES         I       Image: Qa LS TES       Image: Qa LS TES         I       Image: Qa LS TES       Image: Qa LS TES         I       Image: Qa LS TES       Image: Qa LS TES         I       Image: Qa LS TES       Image: Qa LS TES         I       Image: Qa LS TES       Image: Qa LS TES         I<                                                                                                    | T Site 🔅 Sens<br>9.6<br>Business Ur        | nit: TCEK-Ram                         | ) Ultriva Integ   | gration<br>▼      | Applica  | ::APEPDCI | pplication (                                                                                                    | C Show Report                                                                                                    |

| C 🛆 🔒 engineering.ultrivalms.com                                   | m/QALS96/SupplyChair                                                                      | nReport/SupplyChainSupplie                                                                       | rPerformance                                             |                   |                               |                  | 🖈 🖪 🛊 🎒 :                  |
|--------------------------------------------------------------------|-------------------------------------------------------------------------------------------|--------------------------------------------------------------------------------------------------|----------------------------------------------------------|-------------------|-------------------------------|------------------|----------------------------|
| s < INFRATEL 273.70 + 🚺 Web Slice Gal                              | lery 📙 Imported From                                                                      | IE 💠 System Dashboard                                                                            | 📆 QA LS TEST Site 🛛 🦟                                    | Sensibull   India | i's fir 🕘 Ultriva Integration | 🔇 ::APEPDCL::    | » Other bookmarks          |
| upland Ultriva                                                     |                                                                                           | Ultriva Lean                                                                                     | Suite QA 9.6                                             |                   | ۹                             | 🗢 🏫 ୧            | ) 🌔 Buyer K Test 🔻         |
| My Account > S> Reports > Report<br>Supply Chain Dashboard: S      | Supplier Perforr                                                                          | nance                                                                                            | Busin                                                    | ess Unit: TCEM    | <-Ram 💌                       | Application: App | lication (Plant) 🔹         |
| Report Name<br>Total Spend Report<br>Stock Out<br>Supplier On-Time | * Date Range:<br>Plant:<br>Supplier:                                                      | 10/18/2020-11/16/2020                                                                            |                                                          |                   | Include Workcenters           |                  | C <sup>a</sup> Show Report |
| Supplier Performance                                               | Early Tolerance:<br>Late Tolerance:<br>Category:<br>Item Coordinator:<br>• Required Field | yr: Shipment Accuracy F Using Original Requir Consider Partial Ship Ignore Tolerance G G G All I | Receipt Accuracy<br>ed Ship Date<br>ment as late<br>days | -                 |                               |                  |                            |

When the Report is executed, the left and top-right panels are auto collapsed to show the report content in full screen format.

| upland Ult          | riva                                                | Ultriva Lean Suite                                        | QA 9.6                                             |                                 | <b>Q</b> (    | )<br>)           | 🕕 Buy         | er K Test 🔻 |
|---------------------|-----------------------------------------------------|-----------------------------------------------------------|----------------------------------------------------|---------------------------------|---------------|------------------|---------------|-------------|
| 🛋 📏 My Account 📏    | S> Reports > Report                                 |                                                           | Business Unit:                                     | TCEK-Ram 👻                      | Applicatio    | on: Applicat     | ion (Plant)   | •           |
| Supply Chair        | n Dashboard: Suppliers Perforr                      | mance By Supplier                                         |                                                    |                                 | 🔒 Print       | RawData          | C Export      | 0           |
|                     |                                                     |                                                           | •                                                  |                                 |               |                  |               |             |
| Plant: All,         | Supplier: All, Early Tolerance: Ignore, Late Tolera | ance: 0 days, Period: 10/18/2020-11/10<br>Consider Partia | 6/2020, Performance for:<br>I Shipment As Late: No | Show Performance for Shipment A | ccuracy, Cate | egory: All, Iter | n Coordinator | : All,      |
| Sorted by: Supplier | r Name                                              |                                                           |                                                    |                                 |               |                  |               | 1 to 1 of 1 |
| Supplier Name       | Cards To Be Shipped                                 | Shipped Cards                                             |                                                    | Shipped Cards On Time           |               |                  | Delivery      | Performance |
| Supnew              | 696                                                 | 401                                                       |                                                    | 356                             |               |                  |               | 51.1494     |
| Total               | 696                                                 | 401                                                       |                                                    | 356                             |               |                  |               | 51.1494     |
|                     |                                                     |                                                           |                                                    |                                 |               |                  |               |             |

| JLT-7  | 225] Enterprise level report 🗙 | 💠 [ULT-7586] Add ASC/DESC Optio 🗙 🕓 WhatsApp                  | 🗙 📆 Ultriva Lean Suit          | e QA 9.6        | × +                   |                      | -            | ð ×          |
|--------|--------------------------------|---------------------------------------------------------------|--------------------------------|-----------------|-----------------------|----------------------|--------------|--------------|
| $\geq$ | C 🟠 🔒 engineering.u            | ultrivalms.com/QALS96/SupplyChainReport/SupplyChainSupplierPo | erformanceFilter               |                 |                       |                      | ☆ 📕 🕯        | 🕨 📆 E        |
| ips    | INFRATEL 273.70 +              | Web Slice Gallery 📙 Imported From IE 💠 System Dashboard 🧧     | 📜 QA LS TEST Site 🛛 🦽 Sensibul | l   India's fir | Ø Ultriva Integration | n 🔇 ::APEPDCL::      | » Othe       | er bookmarks |
|        | upland Ultriva                 | Ultriva Lean S                                                | uite QA 9.6                    |                 |                       | <b>Q</b> (?)         | 🕕 Buye       | r K Test 🔻   |
|        | 🖌 📏 My Account 📏 S> Repor      | ts >> Report                                                  | Business Unit:                 | TCEK-Ram        | <b>.</b>              | Application: Applica | tion (Plant) | •            |
|        | Supply Chain Dash              | board: Suppliers Performance By Supplier                      |                                |                 |                       | 🔒 Print 📝 RawData    | Export       | 0            |
|        | * Date Range:                  | 10/18/2020-11/16/2020                                         |                                |                 |                       |                      | යී Sho       | ow Report    |
|        | Plant:                         |                                                               | Include Workcenters            |                 |                       |                      |              |              |
|        | Supplier:                      |                                                               |                                |                 |                       |                      |              |              |
|        | Show Performance for:          | Shipment Accuracy     O Receipt Accuracy                      |                                |                 |                       |                      |              |              |
|        |                                | Using Original Required Ship Date                             |                                |                 |                       |                      |              |              |
|        |                                | Consider Partial Shipment as late                             |                                |                 |                       |                      |              |              |
| •      | Early Tolerance:               | Ignore ○ Tolerance 0 days                                     |                                |                 |                       |                      |              |              |
|        | Late Tolerance:                | 0 days                                                        |                                |                 |                       |                      |              |              |
|        | Category:                      | All 🗸                                                         |                                |                 |                       |                      |              |              |
|        | Item Coordinator:              |                                                               |                                |                 |                       |                      |              |              |
|        | * Required Field               |                                                               |                                |                 |                       |                      |              |              |
|        |                                |                                                               |                                |                 |                       |                      |              |              |

### 1.1.2 Supply Chain Reports Dashboard

A New Dashboard was added under the Reports/Dashboards section. This new Dashboard shows Supply Chain Reports in a dashboard view, allowing the user to configure filters per report and to use drilldown capabilities (when available).

| C 🟠 engineering.ultrivalms.com/QALS96/Report/Home                                                                                                    | ☆ 🔼 🗯 🚳 🔅                                      |
|----------------------------------------------------------------------------------------------------|------------------------------------------------|
| 🗨 INFRATEL 273.70 + 🚺 Web Slice Gallery 📙 Imported From IE 💠 System Dashboard 🥫 QA LS TEST Site 🦽 Sensibull   India's fir 🎯 Ultriva Integration 📀 ::APEPDCL: | »                                              |
| upland Ultriva Ultriva Lean Suite QA 9.6 Q 🗘 🕐                                                                                                    | 🕕 Buyer K Test 🔻                               |
| My Account > \$>     Report > Reports     Business Unit:     TCEK-Ram     Application:     Application:                                                      | on (Plant) 🔻                                   |
| Reports                                                                                                    | •                                              |
| > Supplier Reports                                                                                                    | :                                              |
| Supply Chain Reports                                                                                                    | :                                              |
| LFM/OEE Reports                                                                                                    | :                                              |
| > Admin Reports                                                                                                    | :                                              |
| ✓ Dashboards                                                                                                    | :                                              |
| Receipts<br>Overview of all receipt activity for the<br>business unit, including surrent day's<br>receipts, past dues, and future expected<br>deliveries     | board<br>sard of supplier<br>a an supply chain |
| > QMS Reports                                                                                                    | :                                              |

Each report is displayed in separate panel, depending on the report, it may contain charts or grids populated with the appropriate information. Some reports include drilldown capability.

| My Account > E> F> Report > Supply Chain Dashboard          | Business Unit: TCEK-Ram                                                                                                    | Application: Application (Plant)      |
|-------------------------------------------------------------|----------------------------------------------------------------------------------------------------|---------------------------------------|
|                                                             |                                                                                                    | U                                     |
| Total Spend                                                 |                                                                                                    | 2 /                                   |
| By Supplier Breakdown                                       | By Supplier By Month                                                                                                    | By Plant By Month                     |
|                                                             | 8000         8000           7000         7000           6000         \$Sup1           5000         \$Sup10           5000         \$Sup2           \$Sup10         \$Sup2           \$Sup10         \$Sup10           \$Sup10         \$Sup10 | TCEK-Ram<br>Tech Production<br>Upland |
| ■ Sup1 ■ Sup10 ■ Sup2 ■ Sup3 ■ Supnew ■ SupTest<br>■ WCLine | 1000<br>0 Dec Feb Apr Jun Aug Oct Dec                                                                                                    | Feb Apr Jun Aug Oct                   |
| Sup1 Sup10 Sup2 Sup3 Supnew SupTest<br>WCLine               | 0 Dec Feb Apr Jun Aug Oct 0 Dec                                                                                                    | Feb Apr Jun Aug Oct                   |

### Confidential internal document

Date: February 5, 2021

Copyright Ultriva Inc. 2021 by Upland Software. All rights reserved.

| upland Ultriv                                                                                                    | a                                                                                                    |                                                                                                    | Ult                                                                                                    | riva Lean Su                                                                                                    | ite QA 9.6                                                                            |                                            |                                             | (                                         | <b>२</b> 🔿                                                                                                    | <b>^</b> (                              | 2 🌔 🛚                                                                                                    | uyer K Test                                                                                                    |
|----------------------------------------------------------------------------------------------------|----------------------------------------------------------------------------------------------------|----------------------------------------------------------------------------------------------------|----------------------------------------------------------------------------------------------------|----------------------------------------------------------------------------------------------------|---------------------------------------------------------------------------------------|--------------------------------------------|---------------------------------------------|-------------------------------------------|----------------------------------------------------------------------------------------------------|-----------------------------------------|----------------------------------------------------------------------------------------------------|----------------------------------------------------------------------------------------------------|
| > My Account > [> F                                                                                                    | F> Report > Supp                                                                                                    | ply Chain Dashbo                                                                                                    | bard                                                                                                    |                                                                                                    | Busi                                                                                  | ness Unit:                                 | TCEK-Ram                                    | •                                         | Applicat                                                                                                    | tion: Ap                                | plication (Plant)                                                                                                    |                                                                                                    |
| Supply Chain Da                                                                                                    | ashboard                                                                                                    |                                                                                                    |                                                                                                    |                                                                                                    |                                                                                       |                                            |                                             |                                           |                                                                                                    |                                         |                                                                                                    | 8                                                                                                    |
| WCLINE                                                                                                    |                                                                                                    |                                                                                                    |                                                                                                    | Dec Feb Apr                                                                                                    | Jun Aug O                                                                             | ct                                         |                                             | Dec Feb                                   | Apr Jun                                                                                                    | Aug Oc                                  | t                                                                                                    |                                                                                                    |
| Suppliers Performant                                                                                                    | ce By Supplier                                                                                                    |                                                                                                    |                                                                                                    | 0/                                                                                                    | Supplier                                                                              | On-Time                                    | 2                                           |                                           |                                                                                                    |                                         |                                                                                                    | c /                                                                                                    |
| upplier Name ↑                                                                                                    | Cards To Be<br>Received                                                                                                    | Received<br>Cards                                                                                                    | Received Cards on<br>Time                                                                                                    | Delivery<br>Performance                                                                                                |                                                                                       |                                            |                                             |                                           |                                                                                                    |                                         |                                                                                                    | ± 0,                                                                                                    |
| atabizwarehouse                                                                                                    | 413                                                                                                    | 9                                                                                                    | 9                                                                                                    | 2.1792                                                                                                    |                                                                                       |                                            | Sup                                         | plier Performa                            | ance Sumr                                                                                                    | nary                                    |                                                                                                    |                                                                                                    |
| ilcell                                                                                                    | 106                                                                                                    | 0                                                                                                    | 0                                                                                                    | 0                                                                                                    | 10                                                                                    | 0                                          |                                             |                                           | _                                                                                                    |                                         |                                                                                                    |                                                                                                    |
| p1                                                                                                    | 103                                                                                                    | 53                                                                                                    | 34                                                                                                    | 33.0097                                                                                                    | 9                                                                                     | 0                                          |                                             |                                           |                                                                                                    |                                         |                                                                                                    |                                                                                                    |
| p10                                                                                                    | 48                                                                                                    | 16                                                                                                    | 0                                                                                                    | 0                                                                                                    | 8                                                                                     | 0                                          |                                             |                                           |                                                                                                    |                                         |                                                                                                    |                                                                                                    |
| p2                                                                                                    | 132                                                                                                    | 117                                                                                                    | 66                                                                                                    | 50                                                                                                    | \$ <sup>7</sup>                                                                       | 0                                          |                                             |                                           |                                                                                                    |                                         |                                                                                                    |                                                                                                    |
| р3                                                                                                    | 115                                                                                                    | 78                                                                                                    | 44                                                                                                    | 38.2609                                                                                                    | -)<br>8 6                                                                             | 0                                          |                                             |                                           |                                                                                                    |                                         | TCEK-Ra<br>Upland                                                                                                    | im                                                                                                    |
| pnew                                                                                                    | 13,830                                                                                                    | 8,606                                                                                                    | 7,354                                                                                                    | 53.1743                                                                                                    | anc a                                                                                 | 0                                          |                                             | _                                         |                                                                                                    |                                         | Tech Pro                                                                                                    | duction                                                                                                    |
| pTest                                                                                                    | 301                                                                                                    | 2                                                                                                    | 1                                                                                                    | 0.3322                                                                                                    | LLIO 4                                                                                | 0                                          |                                             |                                           |                                                                                                    |                                         |                                                                                                    |                                                                                                    |
| AutoAccpet                                                                                                    | 13                                                                                                    | 0                                                                                                    | 0                                                                                                    | 0                                                                                                    | - ef                                                                                  | 0                                          |                                             |                                           |                                                                                                    |                                         |                                                                                                    |                                                                                                    |
| Line                                                                                                    | 14                                                                                                    | 3                                                                                                    | 3                                                                                                    | 21.4286                                                                                                    |                                                                                       | 0                                          |                                             |                                           |                                                                                                    |                                         |                                                                                                    |                                                                                                    |
| -NonOEE                                                                                                    | 8                                                                                                    | 0                                                                                                    | 0                                                                                                    | 0                                                                                                    |                                                                                       |                                            |                                             |                                           |                                                                                                    |                                         |                                                                                                    |                                                                                                    |
|                                                                                                    |                                                                                                    |                                                                                                    |                                                                                                    |                                                                                                    |                                                                                       | 0                                          |                                             |                                           |                                                                                                    |                                         |                                                                                                    |                                                                                                    |
| OWorkcenter                                                                                                    | 28                                                                                                    | 0                                                                                                    | 0                                                                                                    | 0                                                                                                    |                                                                                       |                                            |                                             |                                           |                                                                                                    |                                         |                                                                                                    |                                                                                                    |
| DWorkcenter<br>tal                                                                                                    | 28<br>15,111                                                                                                    | 0<br>8,884                                                                                                    | 0<br>7,511                                                                                                    | 0<br>49.7055                                                                                                    |                                                                                       | 0                                          |                                             | Supnew                                    |                                                                                                    |                                         |                                                                                                    |                                                                                                    |
| OWorkcenter<br>tal<br>vrted by: Supplier Name                                                                                                    | 28<br>15,111                                                                                                    | 0<br>8,884                                                                                                    | 0<br>7,511                                                                                                    | 0<br>49.7055<br>1 to 12 of 12                                                                                          | •                                                                                     | 0                                          |                                             | Supnew                                    |                                                                                                    |                                         |                                                                                                    |                                                                                                    |
| OWorkcenter<br>tal<br>orted by: Supplier Name                                                                                                    | 28<br>15,111                                                                                                    | 0 8,884                                                                                                    | 0<br>7,511                                                                                                    | 0<br>49.7055<br>1 to 12 of 12<br>Ultriva                                                                               | • • 2020                                                                              | 0                                          |                                             | Supnew                                    |                                                                                                    |                                         |                                                                                                    |                                                                                                    |
| OWorkcenter<br>tal<br>orted by: Supplier Name                                                                                                    | 28<br>15,111<br>.ultrivalms.com/0                                                                                                    | 0<br>8,884                                                                                                    | 0<br>7,511<br>ChainReport/SupplyC                                                                                                    | 0<br>49.7055<br>1 to 12 of 12<br>Ultrivi<br>hainSupplierPerform                                                        | a © 2020<br>nanceFilter?dash=                                                         | 0 ,                                        | I=0&bgid=BSU2                               | Supnew                                    |                                                                                                    |                                         | ☆ <b>Љ</b> \$                                                                                                    | • 🔊                                                                                                    |
| DWorkcenter<br>tal<br>orted by: Supplier Name                                                                                                    | 28<br>15,111<br>.ultrivalms.com/C                                                                                                    | 0<br>8,884<br>QALS96/Supply                                                                                                    | 0<br>7,511<br>ChainReport/SupplyC<br>From IE 🔷 System D                                                                                                    | 0<br>49.7055<br>1 to 12 of 12<br>Ultriva<br>hainSupplierPerform<br>ashboard <b>II</b> QA                               | a © 2020<br>nanceFilter?dash=<br>LS TEST Site 🗼 S                                     | 0<br>  &ddleve<br>ensibull   Ir            | I=0&bgid=BSU2<br>ndia's fir (2) U           | Supnew<br>22AQALQG<br>Itriva Integration  | <b>3</b> ::API                                                                                                    | EPDCL::                                 | ☆ 🗾 🕯<br>» 🔒 Othe                                                                                                    | er bookmar                                                                                                    |
| Workcenter<br>tal<br>orted by: Supplier Name<br>)  a engineering.<br>FRATEL 273.70 +                                                                                                    | 28<br>15,111<br>:<br>.ultrivalms.com/C                                                                                                    | 0<br>8,884<br>QALS96/Supply                                                                                                    | 0<br>7,511<br>ChainReport/SupplyC<br>From IE 💠 System D                                                                                                    | 0<br>49.7055<br>1 to 12 of 12<br>Ultriva<br>hainSupplierPerform<br>ashboard T QA                                       | a © 2020<br>nanceFilter?dash=<br>LS TEST Site 🔶 S                                     | 0<br>  &ddleve<br>ensibull   Ir            | l=0&bgid=BSU2<br>ndia's fir 🕑 U             | Supnew<br>2ZAQALQG<br>Itriva Integration  | <ul> <li>:API</li> </ul>                                                                                                    | EPDCL:                                  | ☆ № \$<br>» . Othe                                                                                                    | er bookmar                                                                                                    |
| Workcenter<br>tal<br>pred by: Supplier Name<br>and engineering.<br>FRATEL 273.70 + 12<br>and Ultriva                                                                                                    | 28<br>15,111<br>.ultrivalms.com/C<br>Web Slice Gallery                                                                                                    | 0<br>8,884<br>QALS96/Supply                                                                                                    | 0<br>7,511<br>ChainReport/SupplyC<br>From IE System D<br>Ultriv                                                                                                    | o<br>49.7055<br>1 to 12 of 12<br>Ultrivi<br>hainSupplierPerform<br>ashboard c QA                                       | a © 2020<br>hanceFilter?dash=<br>LS TEST Site references<br>QA 9.6                    | 0<br>  &ddleve<br>ensibull   Ir            | I=0&bgid=BSU2<br>ndia's fir 🌒 U             | Supnew<br>22AQALQG<br>Itriva Integration  | <ul> <li>S ::API</li> <li>Q ()</li> </ul>                                                                                                    | EPDCL::                                 | ☆ 🛃 🛪<br>» 📄 Othe<br>Buyer                                                                                                    | er bookmar<br>KTest V                                                                                                    |
| Workcenter<br>tal<br>orted by: Supplier Name<br>engineering.<br>FRATEL 273.70 + IM<br>and Ultriva<br>My Account > IP IP > IP                                                                              | 28<br>15,111<br>.ultrivalms.com/C<br>Web Slice Gallery<br>Supply Chain Dasht                                                                                                    | 0<br>8,884<br>QALS96/Supply                                                                                                    | 0<br>7,511<br>ChainReport/SupplyC<br>From IE System D<br>Ultriv                                                                                                    | a 49.7055<br>1 to 12 of 12<br>Ultrivi<br>hainSupplierPerform<br>ashboard I QA<br>va Lean Suite                         | a © 2020<br>hanceFilter?dash=<br>LS TEST Site $\Rightarrow$ S<br>C QA 9.6<br>Business | 0<br>  &ddleve<br>ensibull   li<br>Unit: T | I=0&bgid=BSU2<br>ndia's fir 🌒 U<br>CEK-Ram  | Supnew<br>2ZAQALQG<br>Itriva Integration  | S ::API                                                                                                    | EPDCL::                                 | x 2 x<br>» Cothe                                                                                                    | er bookman                                                                                                    |
| Workcenter<br>tal<br>prted by: Supplier Name<br>PRATEL 273.70 +<br>and Ultriva<br>My Account ≥ (▷ F) Si<br>ply Chain Dash                                                                                 | 28<br>15,111<br>:<br>.ultrivalms.com/C<br>Web Slice Gallery<br>iupply Chain Dasht<br>hboard: Suj                                                                                                    | 0 8,884 DALS96/Supply DALS96/Supply Docard > Report Docard > Report                                                                                                 | 0<br>7,511<br>ChainReport/SupplyC<br>From IE ♦ System D<br>Ultriv                                                                                                    | 49.7055<br>1 to 12 of 12<br>Ultriv<br>hainSupplierPerform<br>ashboard C QA<br>ta Lean Suite<br>Supplier                | a © 2020<br>nanceFilter?dash=<br>LS TEST Site 🍖 S<br>e QA 9.6<br>Business             | 0<br> &ddleve<br>ensibull   li<br>Unit: T  | I=0&bgid=BSU2<br>ndia's fir @ U<br>CEK-Ram  | Supnew<br>2ZAQALQG<br>Itriva Integration  | <ul> <li>S ::API</li> <li>Q ♥</li> <li>Application:</li> <li>Print ♥</li> </ul>                                                                                                    | EPDCL::<br>Applica<br>RawData           |                                                                                                    | r bookmar<br>K Test                                                                                                    |
| Workcenter<br>tal<br>tred by: Supplier Name<br>C                                                                                                    | 28<br>15,111<br>:<br>.ultrivalms.com/C<br>Web Slice Gallery<br>Supply Chain Dasht<br>hboard: Sup                                                                                                    | 0 8,884 DALS96/Supply DALS96/Supply Docard > Report                                                                                                    | 0<br>7,511<br>ChainReport/SupplyC<br>From IE ♦ System D<br>Ultriv<br>rformance By S                                                                                                    | 49.7055<br>1 to 12 of 12<br>Ultrivi<br>hainSupplierPerform<br>ashboard QA<br>Ta Lean Suite<br>Supplier                 | a © 2020<br>hanceFilter?dash=<br>LS TEST Site                                         | 0<br>  &ddleve<br>ensibull   It<br>Unit: T | I=0&bgid=BSU2<br>ndia's fir @ U<br>CEK-Ram  | Supnew<br>2ZAQALQG<br>Itriva Integration  | <ul> <li>③ ::API</li> <li>Q ○</li> <li>Application:</li> <li>Application:</li> <li>2 Print ○</li> </ul>                                                                                                    | EPDCL::<br>Applica<br>RawData           | <ul> <li>☆</li> <li>※</li> <li>↓</li> <li>↓</li></ul>                                                                                                    | r bookmar<br>K Test V                                                                                                    |
| Workcenter<br>tal<br>prted by: Supplier Name<br>PRATEL 273.70 + ₽<br>and Ultriva<br>My Account > ▷ F> S:<br>ply Chain Dash<br>a Range:                                                                    | 28<br>15,111<br>ultrivalms.com/C<br>Web Slice Gallery<br>Supply Chain Dasht<br>hboard: Sup<br>01/01/2020-12/                                                                                                    | 0 8,884 QALS96/Supply Imported Docard > Report Ppliers Pe 31/2020                                                                                                   | 0<br>7,511<br>ChainReport/SupplyC<br>From IE ◆ System D<br>Ultriv<br>rformance By S                                                                                                    | 49.7055<br>1 to 12 of 12<br>Utriv<br>hainSupplierPerform<br>ashboard I QA<br>a Lean Suite<br>Supplier                  | a o 2020<br>nanceFilter?dash=<br>LS TEST Site of S<br>c QA 9.6<br>Business            | 0<br>8.ddleve<br>ensibull   lt<br>Unit: T  | I=0&bgid=BSU2<br>ndia's fir 💓 U<br>CEK-Ram  | Supnew<br>2ZAQALQG<br>Itriva Integration  | <ul> <li>G ::API</li> <li>Q ♥</li> <li>Application:</li> <li>Print ♥</li> </ul>                                                                                                    | EPDCL:<br>Applica<br>RawData            |                                                                                                    | K Test                                                                                                    |
| Workcenter<br>tal<br>srted by: Supplier Name<br>FRATEL 273.70 + ₽<br>and Ultriva<br>My Account > ▷ F> S<br>ply Chain Dast<br>e Range:<br>rt:                                                              | 28<br>15,111<br>ultrivalms.com/C<br>Web Slice Gallery<br>Supply Chain Dasht<br>hboard: Sup<br>01/01/2020-12/<br>[TCEK-Ram x]                                                                                      | 0<br>8,884                                                                                                    | 0<br>7,511<br>ChainReport/SupplyC<br>From IE ◆ System D<br>Ultriv<br>rformance By S                                                                                                    | a 49.7055<br>1 to 12 of 12<br>Ultrivi<br>hainSupplierPerform<br>ra Lean Suite<br>Supplier                              | a © 2020<br>nanceFilter?dash=<br>LS TEST Site e S<br>QA 9.6<br>Business               | 0<br>I &ddleve<br>ensibull   Ir<br>Unit: T | I=0&bgid=BSU2<br>ndia's fir 🛞 U<br>CEK-Ram  | Supnew<br>2ZAQALQG<br>Itriva Integration  | <ul> <li>application:</li> <li>Print C</li> </ul>                                                                                                    | PDCL:<br>Applica<br>RawData             |                                                                                                    | K Test                                                                                                    |
| Workcenter<br>tal<br>prted by: Supplier Name<br>FRATEL 273.70 * 2<br>and Ultriva<br>Ay Account > [> [> [> ]> Supply Chain Dash<br>are Range:<br>ht:<br>plier:                                             | 28<br>15,111<br>ultrivalms.com/C<br>Web Slice Gallery<br>Supply Chain Dasht<br>hboard: Sup<br>01/01/2020-12/<br>TCEK-Ram x                                                                                        | 0<br>8,884                                                                                                    | 0<br>7,511<br>ChainReport/SupplyC<br>From IE System D<br>Ultriv                                                                                                    | a 49.7055<br>1 to 12 of 12<br>Ultrivi<br>hainSupplierPerform<br><b>Ca Lean Suite</b><br>Supplier                       | a © 2020<br>nanceFilter?dash=<br>LS TEST Site e S<br>© QA 9.6<br>Business             | 0<br>8kddleve<br>ensibull   lu<br>Unit: T  | I=0&bgid=BSU2<br>ndia's fir 🥹 U<br>CEK-Ram  | Supnew<br>ZZAQALQG<br>Itriva Integration  | <ul> <li>Second second se</li></ul> | EPDCL::<br>Applica<br>RawData           | <ul> <li>☆ 23 %</li> <li>» Cothe</li> <li>Buyer</li> <li>tion (Plant)</li> <li>C<sup>*</sup> Export</li> <li>C<sup>*</sup> Shot</li> </ul>                                                                                                    | r bookman<br>K Test ~<br>?<br>W Report                                                                                                    |
| Workcenter<br>tal<br>pred by: Supplier Name<br>Comparison of the angle of the angle<br>pred Ultriva<br>Ay Account > [> [> [> [> ]> Supply Chain Dash<br>are Range:<br>at:<br>plier:<br>w Performance for: | 28<br>15,111<br>ultrivalms.com/C<br>Web Slice Gallery<br>Supply Chain Dasht<br>hboard: Sup<br>01/01/2020-12/<br>TCEK-Ram ×<br>O Shipment Ac                                                                       | 0<br>8,884<br>QALS96/Supply<br>■ Imported<br>Docard > Report<br>ppliers Pe<br>31/2020                                                                               | 0<br>7,511<br>ChainReport/SupplyC<br>From IE ♦ System D<br>Ultriv<br>rformance By !                                                                                                    | a 49.7055<br>1 to 12 of 12<br>Utrivi<br>sashboard I QA<br>ra Lean Suite<br>Supplier                                    | a © 2020<br>ananceFilter?dash=<br>LS TEST Site  S<br>© QA 9.6<br>Business             | 0<br>ensibull   In<br>Unit: T              | I=0&bgid=BSU2<br>ddia's fir 🥹 U<br>CEK-Ram  | Supnew<br>2ZAQALQG<br>triva Integration   | <ul> <li>③ ::API</li> <li>Q </li> <li>○</li> <li>Application:</li> <li>Print </li> </ul>                                                                                                    | EPDCL:<br>Applica<br>RawData            | <ul> <li>☆ 22 *</li> <li>» Cothe</li> <li>Buyer</li> <li>ation (Plant)</li> <li>C Export</li> <li>C Shot</li> </ul>                                                                                                    | K Test                                                                                                    |
| Workcenter<br>tal<br>prted by: Supplier Name<br>PRATEL 273.70 +                                                                                                    | 28<br>15,111<br>s<br>ultrivalms.com/C<br>Web Slice Gallery<br>Supply Chain Dasht<br>hboard: Sup<br>01/01/2020-12/<br>[TCEK-Ram x]<br>Shipment Ac<br>Vising Or                                                     | 0<br>8,884<br>QALS96/Supply<br>Imported<br>Docard > Report<br>Corracy • Record<br>State Required                                                                    | 0<br>7,511<br>ChainReport/SupplyC<br>From IE ◆ System D<br>Ultriv<br>rformance By S<br>stept Accuracy<br>acceive Date                                                                  | 0<br>49,7055<br>1 to 12 of 12<br>Utrivi<br>hainSupplierPerform<br>ashboard 	☑ QA<br>ta Lean Suite<br>Supplier          | a © 2020<br>nanceFilter?dash=<br>LS TEST Site e S<br>© QA 9.6<br>Business             | 0<br>I &ddleve<br>ensibull   Ir<br>Unit: T | l=0&bgid=BSU2<br>ndia's fir 💓 U<br>CEK-Ram  | Supnew<br>222AQALQG<br>22TAQALQG          | <ul> <li>③ ::API</li> <li>Q </li> <li>Application:     </li> <li>Print 2     </li> </ul>                                                                                                    | PDCL=<br>Applica<br>RawData             | ☆ 22 *<br>» Gother<br>Buyer<br>stion (Plant)<br>C <sup>*</sup> Export<br>C <sup>*</sup> Sho                                                                                                    | K Test                                                                                                    |
| DWorkcenter<br>tal<br>prted by: Supplier Name<br>PRATEL 273.70 + ₽<br>and Ultriva<br>My Account ≥ ▷ ▷ S<br>ply Chain Dash<br>te Range:<br>ht:<br>plier:<br>w Performance for:                             | 28<br>15,111<br>ultrivalms.com/(<br>Web Slice Gallery<br>Supply Chain Desht<br>hboard: Sup<br>01/01/2020-12/<br>TCEK-Ram x<br>Shipment Ac<br>Shipment Ac<br>Shipment Ac                                           | 0 8,884 QALS96/Supply Imported Doard > Report Ppliers Pe 31/2020 Curacy @ Recc iginal Required I gatal Reference                                                    | 0<br>7,511<br>ChainReport/SupplyC<br>From IE ◆ System D<br>Ultriv<br>rformance By !<br>:ipt Accuracy<br>Receive Date                                                                   | 0<br>49,7055<br>1 to 12 of 12<br>Ultriv<br>hainSupplierPerform<br>ashboard ☑ QA<br>a Lean Suite<br>Supplier            | a 0 2020<br>nanceFilter?dash=<br>LS TEST Site e S<br>QA 9.6<br>Business               | 0<br>8kddleve<br>ensibull   I<br>Unit: T   | I=0&bgid=BSU2<br>ndia's fir 💓 U<br>CEK-Ram  | Supnew<br>22ZAQALQG<br>Thriva Integration | <ul> <li>③ ::API</li> <li>Q</li> <li>Q</li> <li>Q</li> <li>Application:</li> <li>Q</li> <li>Print</li> <li>Q</li> </ul>                                                                                                    | PDCL:<br>Applica<br>RawData             | ★ 2. *     *     *     *     *     Cothe     *     Othe     *     Othe     *     Super     tion (Plant)     C* Export     C* Sho                                                                                                    | K Test V<br>V<br>V<br>W Report                                                                                                    |
| DWorkcenter<br>tal<br>prted by: Supplier Name<br>PRATEL 273.70 + ₽<br>and Ultriva<br>My Account > ▷ ▷ S<br>ply Chain Dast<br>te Range:<br>ht:<br>plier:<br>w Performance for:                             | 28<br>15,111<br>ultrivalms.com/(<br>Web Slice Gallery<br>Supply Chain Dasht<br>hboard: Sup<br>01/01/2020-12/<br>TCEK-Ram X<br>Shipment Ac<br>Using Or<br>Consider                                                 | 0<br>8,884<br>QALS96/Supply<br>Imported<br>Dooard ≥ Report<br>ppliers Pe<br>31/2020                                                                                 | 0<br>7,511<br>ChainReport/SupplyC<br>From IE ◆ System D<br>Ultriv<br>rformance By S<br>steepe Date<br>at a slate                                                                       | o<br>49.7055<br>1 to 12 of 12<br>Utriv<br>hainSupplierPerform<br>ashboard 	☐ QA<br>a Lean Suite<br>Supplier            | a o 2020<br>nanceFilter?dash=<br>LS TEST Site of S<br>QA 9.6<br>Business              | 0                                          | I=0&bgid=BSU2<br>ndia's fir ② U             | Supnew<br>2ZZAQALQG<br>2ZZAQALQG          | <ul> <li>eAPI</li> <li>Q</li> <li>Q</li> <li>Application:</li> <li>Print</li> <li>C</li> </ul>                                                                                                    | PDCL:<br>Applica<br>RawData             | ★ 2.5 A     * Cobr     Other     Other | KTest<br>Carter of the second second s |
| DWorkcenter<br>tal<br>prted by: Supplier Name<br>PRATEL 273.70 + I<br>and Ultriva<br>My Account > ▷ ▷ S<br>oply Chain Das!<br>te Range:<br>ht:<br>plier:<br>w Performance for:<br>y Tolerance:            | 28<br>15,111<br>ultrivalms.com/(<br>Web Slice Gallery<br>Upply Chain Dasht<br>hboard: Sup<br>01/01/2020-12/<br>TCEK.Ram x<br>0 Shipment Ac<br>Using Or<br>Consider<br>@ Ignore T                                  | 0<br>8,884<br>QALS96/Supply<br>Imported<br>Deprive Second<br>31/2020<br>Curacy ● Record<br>iginal Required Ir<br>Partial Shipmer<br>olerance 0                      | 0<br>7,511<br>ChainReport/SupplyC<br>From IE ◆ System D<br>Ultriv<br>rformance By !<br>efformance By !<br>efformance at a system<br>ipt Accuracy<br>Receive Date<br>tt as late<br>days | a<br>49,7055<br>1 to 12 of 12<br>Ultriv<br>hainSupplierPerform<br><b>CA</b><br>Ashboard <b>⊡</b> QA<br><b>Supplier</b> | a © 2020<br>nanceFilter?dash=<br>LS TEST Site 🕜 S<br>© QA 9.6<br>Business             | 0 .                                        | I=0&bgid=BSU2<br>ndia's fir 🥹 U<br>CEK-Ram  | Supnew<br>ZZAQALQG<br>Itriva Integration  | <ul> <li>⊘ :API</li> <li>Q </li> <li>Application:</li> <li>Print C</li> </ul>                                                                                                    | EPDCL:<br>Applica<br>RawData            | <ul> <li>☆ 23 %</li> <li>» Cothe</li> <li>Othe</li> <li>Buyer</li> <li>tion (Plant)</li> <li>C<sup>*</sup> Export</li> <li>C<sup>*</sup> Shot</li> </ul>                                                                                                    | KTest<br>W Report                                                                                                    |
| Workcenter<br>tal<br>prted by: Supplier Name<br>C                                                                                                    | 28<br>15,111<br>e<br>.ultrivalms.com/c<br>Web Slice Gallery<br>iupply Chain Dasht<br>hboard: Sup<br>01/01/2020-12/<br>TCEK.Ramx<br>O Shipment Ac<br>Shipment Ac<br>Using Or<br>Consider<br>e Ignore O T<br>0 day: | 0<br>8,884<br>QALS96/Supply<br>Imported<br>Docard ≥ Report<br>Ppliers Pe<br>31/2020<br>Curracy @ Recc<br>tiginal Required I<br>r Partial Shipmer<br>olerance 0<br>s | 0 7,511 ChainReport/SupplyC From IE  System D Ultriv rformance By S second state state deys                                                                                            | 0<br>49,7055<br>1 to 12 of 12<br>Ultriv<br>hainSupplierPerform<br><b>Ca Lean Suite</b><br>Supplier                     | a © 2020<br>a o 2020<br>LS TEST Site  S<br>© QA 9.6<br>Business<br>Include Workcenter | 0 .                                        | I=0&bgid=BSU2<br>India's fir 🥹 U<br>CEK-Ram | Supnew<br>ZZAQALQG<br>triva Integration   | Applications                                                                                                    | epDCL:<br>(7)<br>Application<br>RawData | <ul> <li>☆ 23 %</li> <li>» Cothe</li> <li>Othe</li> <li>Buyer</li> <li>tion (Plant)</li> <li>C<sup>*</sup> Export</li> <li>C<sup>*</sup> Shot</li> </ul>                                                                                                    | KTest<br>WReport                                                                                                    |
| DWorkcenter tal pred by: Supplier Name TRATEL 273.70 + Pand Ultriva dy Account > [> [> [> [> [> [> [> [> [> [> [> [> [                                                                                    | 28<br>15,111<br>2<br>Web Slice Gallery<br>Supply Chain Dasht<br>hboard: Sup<br>01/01/2020-12/<br>TCEK-Ram x<br>Shipment Ac<br>Using Or<br>Consider<br>@ Ignore T<br>0 day;<br>All                                 | 0<br>8,884<br>QALS96/Supply<br>Imported<br>policits Pe<br>31/2020<br>Curracy ● Recot<br>riginal Required 1<br>r Partial Shipmer<br>olerance 0<br>s                  | 0 7,511 ChainReport/SupplyC From IE  System D Ultriv rformance By !                                                                                                    | a 49.7055<br>1 to 12 of 12<br>Utrivi<br>hainSupplierPerform<br>a Lean Suite<br>Supplier                                | a © 2020<br>ananceFilter?dash=<br>LS TEST Site  S<br>© QA 9.6<br>Business             | 0                                          | I=0&bgid=BSU2<br>ndia's fir 🥹 U<br>CEK-Ram  | Supnew<br>2ZAQALQG<br>triva Integration   |                                                                                                    | EPDCL:<br>(2)<br>Application<br>RawData | ☆ 22 % » Cothe Control of the second second sec    | <ul> <li>Response</li> <li>With Report</li> </ul>                                                                                                    |

Additional report functionality is available:

- A. Clicking on the report title will redirect the page to the Main Report using the preset Dashboard filter settings.
- B. At the top right corner of the panel are two additional options.
  - a. Refresh the current filtered data
  - b. Change the filter
    - i. When the Change filter option is clicked, the page will be redirected to the Dashboard Filter Config page, allowing the user to set filter for this report or any other Supply Chain report available. This Dashboard Filter Config page is not the same filter we have in the main Supply Chain Reports section, but rather applies to only the Dashboard reports.
    - ii. From Dashboard Filter Config page, all filters for any of the dashboard Supply Chain reports are available. Once the filters are set, press the Back to Dashboard button to return to the dashboard with all of the filter changes.

engineering.ultrivalms.com/QALS96/SupplyChainDashboard/Index CÛ

🕊 INFRATEL 273.70 +... 🚺 Web Slice Gallery 📃 Imported From IE 💠 System Dashboard...

0 QA LS TH

# upland Ultriva

Ultriva Lean Suite Q

My Account > E> F> Report > Supply Chain Dashboard

# Supply Chain Dashboard

|                        |                         |                   |                        | Dec Feb Apr              | J |
|------------------------|-------------------------|-------------------|------------------------|--------------------------|---|
| Suppliers Perform      | nance By Supplier       |                   |                        | C /                      |   |
| Supplier Name 🏌        | Cards To Be<br>Received | Received<br>Cards | Received Cards on Time | D Refresh<br>Performance |   |
| Databizwarehouse       | 413                     | 9                 | 9                      | 2.1792                   |   |
| Drillcell              | 106                     | 0                 | 0                      | 0                        |   |
| Sup1                   | 103                     | 53                | 34                     | 33.0097                  |   |
| Sup10                  | 48                      | 16                | 0                      | 0                        |   |
| Sup2                   | 132                     | 117               | 66                     | 50                       |   |
| Sup3                   | 115                     | 78                | 44                     | 38.2609                  |   |
| Supnew                 | 13,830                  | 8,606             | 7,354                  | 53.1743                  |   |
| SupTest                | 301                     | 2                 | 1                      | 0.3322                   |   |
| WCAutoAccpet           | 13                      | 0                 | 0                      | 0                        |   |
| WCLine                 | 14                      | 3                 | 3                      | 21.4286                  |   |
| WC-NonOEE              | 8                       | 0                 | 0                      | 0                        |   |
| WOWorkcenter           | 28                      | 0                 | 0                      | 0                        |   |
| Total                  | 15,111                  | 8,884             | 7,511                  | 49.7055                  |   |
| Sorted by: Supplier Na | ame                     |                   |                        | 1 to 12 of 12            | - |

Ultriva @ 2020

When using the drilldown feature on a data grid style report, the Back link returns the user to the previous level and the Back to Summary returns the user to the top level of the report.

| 🗧 🏠 🔒 engineerin                         | g.ultrivalms.com/QALS96/SupplyChainReport/Su                      | pplyChainSupplierPerformanceFilt                                             | er?dash=1&ddlevel=0&bgio                                        | I=BSU22ZAQALQG          |                                       | 🖈 🖪 🗯 🚳 🗄                                           |
|------------------------------------------|-------------------------------------------------------------------|------------------------------------------------------------------------------|-----------------------------------------------------------------|-------------------------|---------------------------------------|-----------------------------------------------------|
| K INFRATEL 273.70 +                      | 📝 Web Slice Gallery 🔜 Imported From IE 💠 Sy:                      | stem Dashboard 🔃 QA LS TEST S                                                | ite 🛛 🚓 Sensibull   India's fir                                 | Ø Ultriva Integration   | S ::APEPDCL::                         | » Other bookmarks                                   |
| pland Ultriva                            | U                                                                 | ltriva Lean Suite QA                                                         | 9.6                                                             |                         | <b>Q</b> 🖤 🕐                          | 🕕 Buyer K Test 🔻                                    |
| > My Account > E> F><br>Supply Chain Das | Supply Chain Dashboard > Report<br>shboard: Suppliers Performance | By Plant                                                                     | Business Unit: TCEK-Ram                                         | •<br>•                  | Application: Applica                  | ition (Plant) •                                     |
| Plant: TCEK-Ram, Sup                     | plier: Supnew, Early Tolerance: Ignore, Late Toleran<br>Categ     | ce: 0 days, Period: 01/01/2020-12/3<br>ory: All, Item Coordinator: All, Cons | /2020, Performance for: Show<br>der Partial Shipment As Late: Y | Performance for Receipt | t Accuracy using O <mark>rigin</mark> | Back to Dashboard Back   Back to Summar Description |
| Sorted by: Business Name                 |                                                                   |                                                                              |                                                                 |                         |                                       | 1 to 1 of 1                                         |
| Plant Name                               | Cards To Be Received                                              | Received Cards                                                               |                                                                 | Received Cards on Time  |                                       | Delivery Performance                                |
| TCEK-Ram                                 | 13,830                                                            | 8,606                                                                        |                                                                 | 7,354                   |                                       | 53.1743                                             |
| Total                                    | 13,830                                                            | 8,606                                                                        |                                                                 | 7,354                   |                                       | 53.1743                                             |
|                                          |                                                                   |                                                                              |                                                                 |                         |                                       |                                                     |

When using the drilldown capability on a chart style report, the back, download and enlarge options are displayed in the top-right corner of the chart.

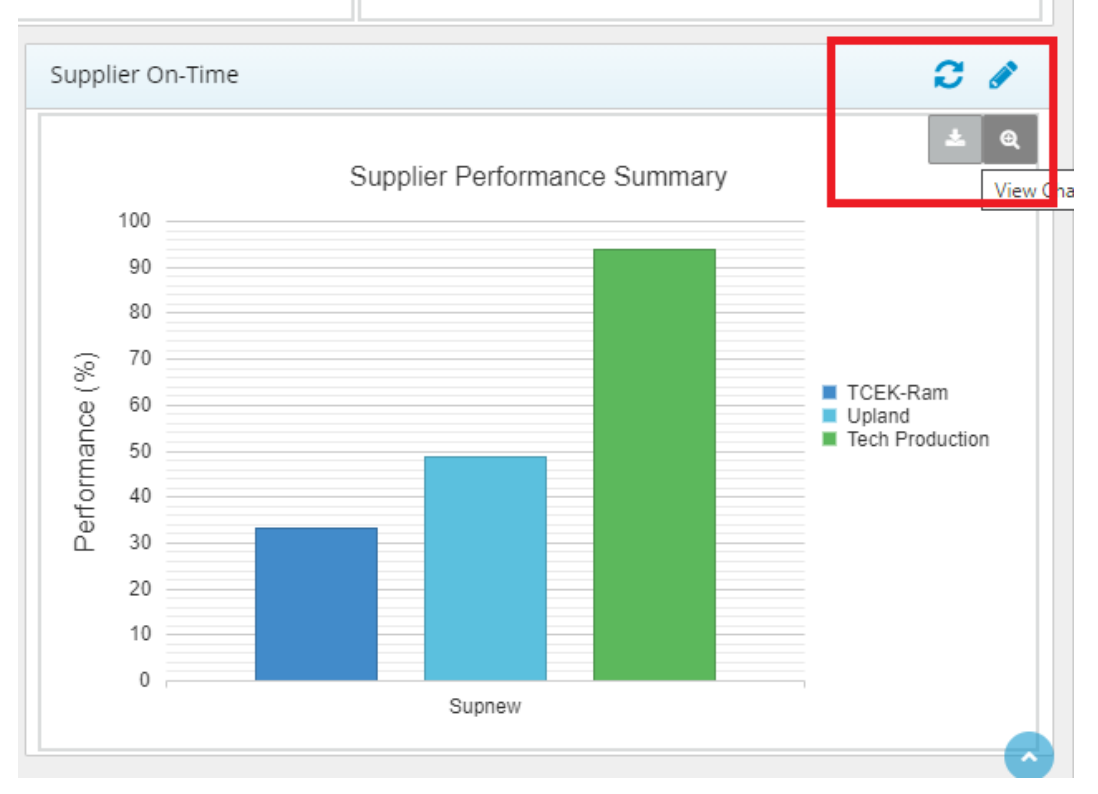

## Enlarged version of the report

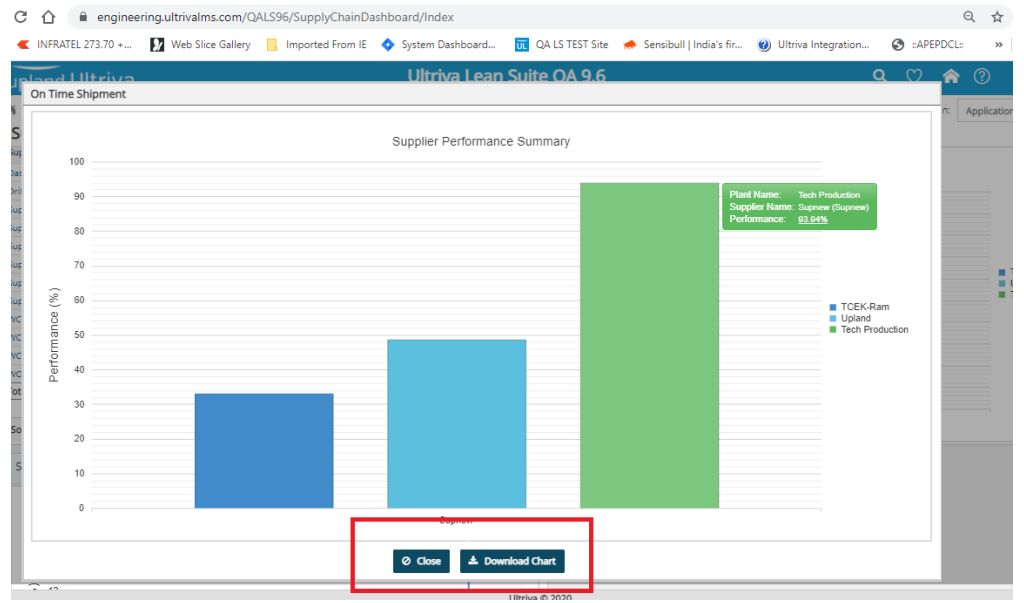

### 1.2 Reports enhancements

# 1.2.1 30 days range filter added

30 days range is available in all reports' filters:

| → C ① ● engineering.ult                   | trivalms.com/QALS96/BuyerReport,    | t/StockOutFilter      |                                               |
|-------------------------------------------|-------------------------------------|-----------------------|-----------------------------------------------|
| Apps 🗨 INFRATEL 273.70 + 🚺 V              | Veb Slice Gallery 📙 Imported From I | IE 💠 System Dashboard | 📆 QA LS TEST Site 🛛 🬧 Sensibull   India's fir |
| upland Ultriva                            |                                     | Ultriva Lear          | n Suite QA 9.6                                |
| My Account > [> A> 5><br>Stock Out Report | Reports > Report                    |                       | Business Unit: TCEK-Rai                       |
| * Date Range:                             | 12/22/2020-01/20/2021               |                       |                                               |
| Supplier:                                 | Today<br>Current Week               |                       |                                               |
| Commodity Code:                           | Month To Date<br>Year To Date       |                       |                                               |
| Item:                                     | Previous Week<br>Previous Month     |                       |                                               |
|                                           | Previous Year                       | ⊠ <sup>ª</sup> Show R | eport 🗎 Schedule Report                       |
| * Required Field                          | Past 30 Days                        |                       |                                               |
|                                           | Past 3 Months<br>Past One Year      |                       |                                               |
|                                           | Yesterday<br>Date Range             | •                     |                                               |

### Scheduled reports:

| C 🟠 🔒 engine                          | ering.ultrivalms. | .com/QALS   | 96/BuyerReport/St | ockOutScheduleFilte | er        |             |                 |                  |
|---------------------------------------|-------------------|-------------|-------------------|---------------------|-----------|-------------|-----------------|------------------|
| INFRATEL 273.70 +                     | 🖌 Web Slice       | Gallery     | Imported From IE  | 💠 System Dashboar   | rd 👿 QA l | S TEST Site | it Sensibull    | India's fir      |
| upland Ultriv                         | va                |             |                   | Ultriva Le          | an Suite  | QA 9.6      | ;               |                  |
| My Account > [><br>Create Schedu      | A S Reports       | > Report    | Report            |                     |           | Bi          | usiness Unit:   | TCEK-Ram         |
| 1. Set the Filter (                   | Condition         |             |                   |                     |           |             |                 |                  |
| * Date Range:                         | Т                 | oday        |                   | ן                   |           |             |                 |                  |
| Supplier                              | Т                 | oday        |                   |                     |           |             |                 |                  |
| Supplier:                             | C                 | urrent Weel | k                 |                     |           |             |                 |                  |
| Commodity Code:                       | N                 | lonth To Da | te                |                     |           |             |                 |                  |
| · · · · · · · · · · · · · · · · · · · | Y                 | ear To Date |                   |                     |           |             |                 |                  |
| Item:                                 | P                 | revious Wee | ek                |                     |           |             |                 |                  |
|                                       | P                 | revious Mor | nth               | _                   |           |             |                 |                  |
| 2 Sat the School                      | P                 | revious Yea | r                 | _                   |           |             |                 |                  |
| 2. Set the Sched                      |                   |             |                   |                     |           |             |                 |                  |
| * Frequency:                          | P                 | ast 30 Days |                   |                     |           |             |                 |                  |
| requercy                              |                   | ast 3 Wonth | 15                | y weekday           |           |             |                 |                  |
|                                       |                   | esterdav    | 11                | y day               |           |             |                 |                  |
|                                       | O Monang -        |             |                   |                     |           |             |                 |                  |
| * Start Date:                         | 01/21/202         | 1           | * Hour            | : 00                | ~         | Exact start | time will deper | nd on the job qu |
|                                       |                   | O c         |                   |                     |           |             |                 |                  |

# 1.2.2 Added Supplier Code and Supplier Name to Active Cards Custom Report Filter

sreatersheineib v | 🛧 foralaashein v | 🕰 augeshbh 💦 v | 🚾 augus eeu anire. v | 🚾 augus eeu anire. v | 🚾 augus eeu anire. v | C A engineering.ultrivalms.com/QALS96/CustomReport/ViewCustomReportGroupDetailed?GID=PVS-22YLDK-22224F-QALWX ıps 🗨 INFRATEL 273.70 + ... 🚺 Web Slice Gallery 📙 Imported From IE 💠 System Dashboard... 👿 QA LS TEST Site 🌧 Sensibull | India's fir... 🔞 Ultriva Integration... S ::APEPD  $\bigcirc$ Ultriva Lean Suite QA 9.6 Q upland Ultriva A > Release > A > S F > A I > Admin > Custom Report Business Unit: TCEK-Ram Ŧ Application: Active cards report Plant: TCEK-Ram and its workcenters, Item Equal To: IT070121, Run as: Buyer Last Action Time Supplier Name Supplie Code Card State Cycle No Ship Qty Location Code Accept Date Ship Date Card Receive Release Item Description Card ID Reqd Ship ReqReceiveD Qty Qty Date IT070121 Test 9.6 Supnew KCD2QVBQALGV Supnew regression 01/21/2021 0 02:06:23 PM 0 Loc070121 01/21/2021 -01/26/2021 -02/01/2021 Released 1 45 Total 1 IT070121 Test 9.6 regression Supnew Supnew KCD2QVCQALPY 01/21/2021 0 02:06:23 PM Loc070121 01/21/2021 -Released 1 45 0 01/26/2021 -02/01/2021 Total 1 IT070121 Test 9.6 regression Supnew Supnew KCD2QVDQALJ9 01/21/2021 01/06/0001 00/04/0004

Added Supplier Code and Supplier Name to the Active Cards Custom Report Filter.

### 1.2.3 Added ReleaseID to the Custom Reports

Release ID was added as an optional field to the following custom reports:

- Active Cards
- Cross Tab History
- Cycle History
- Action Audit
- Kanban History

Since Release ID is sorted by the Card GID, it is not recommended to sort on this field.

| ≽                               | C 🟠 🔒 engineering.ult                                                                                 | ivalms.com/QALS96/CustomR                                                                                                    | eport/ViewCustomReport?GID=PVS-22YLDK-22                                                                                      | 224V-QAL22                                                                  |                                                                                                   |                    |            | 🕁 🛃 🛪                                                                                  | F 🚯 E                                                                                |
|---------------------------------|----------------------------------------------------------------------------------------------------|----------------------------------------------------------------------------------------------------|----------------------------------------------------------------------------------------------------|-----------------------------------------------------------------------------|---------------------------------------------------------------------------------------------------|--------------------|------------|----------------------------------------------------------------------------------------|--------------------------------------------------------------------------------------|
| os                              | INFRATEL 273.70 + W                                                                                   | eb Slice Gallery 📙 Imported Fro                                                                                                    | om IE 🔹 System Dashboard 📆 QA LS TEST S                                                                                       | ite 🛛 🬧 Sensibull   I                                                       | ndia's fir 🥑 Ultriva Integration                                                                  | n 🔇 ::APEPC        | DCL::      | » 📙 Othe                                                                               | er bookmarks                                                                         |
|                                 | upland Ultriva                                                                                        |                                                                                                    | Ultriva Lean Suite QA                                                                                                    | 9.6                                                                         |                                                                                                   | <b>Q</b> (0)       | ?          | 🕕 Buyer                                                                                | r K Test 🔻                                                                           |
|                                 | A > Reports > My Reports > C                                                                          | ustom Report                                                                                                    |                                                                                                    | Business Unit: T                                                            | CEK-Ram 👻                                                                                         | Application:       | Applicati  | on (Plant)                                                                             | -                                                                                    |
|                                 | History report                                                                                        |                                                                                                    |                                                                                                    |                                                                             |                                                                                                   | -                  | 🔒 Print    | 📝 Export                                                                               | 0                                                                                    |
| Pl                              | ant: TCEK-Ram and its workcenter                                                                      | s, Create Time: 01/17/2021-01/2                                                                                                    | 1/2021, Run as: Buyer                                                                                                    |                                                                             |                                                                                                   |                    |            | Change Filter                                                                          | Edit Report                                                                          |
|                                 |                                                                                                    |                                                                                                    |                                                                                                    |                                                                             |                                                                                                   |                    | c 100 d -  |                                                                                        |                                                                                      |
|                                 |                                                                                                    |                                                                                                    |                                                                                                    |                                                                             |                                                                                                   | Viewing 1 to 200 c | of 400 🖣 P | Page 1 🔻                                                                               | of 2 🕨                                                                               |
| 0                               | Card ID 🏌                                                                                             | Item 1                                                                                                    | Description 1                                                                                                    | Supplier Name 1                                                             | Create Time 1                                                                                     | Viewing 1 to 200 c | 51 400     | Page 1 •<br>Re                                                                         | of 2 🖡                                                                               |
| C<br>                           | Card ID ↑<br>KCD2S2UQALMV                                                                             | Item 1                                                                                                    | Description 1<br>Test Scan ML                                                                                                 | Supplier Name 1                                                             | Create Time ↑ 01/18/2021                                                                          | Viewing 1 to 200 c | 51 400     | Re                                                                                     | lease Id 1                                                                           |
| K<br>K                          | Card ID 1<br>KCD2S2UQALMV<br>KCD2S2UQALMV                                                             | Item †<br>IT180121<br>IT180121                                                                                                    | Description 1<br>Test Scan ML<br>Test Scan ML                                                                                 | Supplier Name 1<br>SysAdm<br>Supnew                                         | Create Time 1<br>01/18/2021<br>01/18/2021                                                         | Viewing 1 to 200 c | 51 400     | Re<br>KCD2520QAL                                                                       | of 2                                                                                 |
| K<br>K<br>K                     | Card ID 1<br>KCD2S2UQALMV<br>KCD2S2UQALMV<br>KCD2S2UQALMV                                             | Item †<br>IT180121<br>IT180121<br>IT180121                                                                                                    | Description T<br>Test Scan ML<br>Test Scan ML<br>Test Scan ML<br>Test Scan ML                                                 | Supplier Name 1<br>SysAdm<br>Supnew<br>SysAdm                               | Create Time 1<br>01/18/2021<br>01/18/2021<br>01/18/2021                                           | Viewing 1 to 200 c | of 400     | Re<br>Re<br>KCD2520QALI<br>KCD252UQALI                                                 | of 2<br>lease Id 1<br>MV-000-2<br>MV-001-8                                           |
| K<br>K<br>K<br>K                | Card ID  CCD2S2UQALMV  CCD2S2UQALMV  CCD2S2UQALMV  CCD2S2UQALMV  CCD2S2VQALEP                         | Item T<br>IT180121<br>IT180121<br>IT180121<br>IT180121<br>IT180121                                                                                                    | Description 1<br>Test Scan ML<br>Test Scan ML<br>Test Scan ML<br>Test Scan ML                                                 | Supplier Name 1<br>SysAdm<br>Supnew<br>SysAdm<br>SysAdm                     | Create Time 1<br>01/18/2021<br>01/18/2021<br>01/18/2021<br>01/18/2021<br>01/18/2021               | Viewing 1 to 200 o |            | Re<br>Recozozogac<br>KCD2S2UQAL<br>KCD2S2UQAL<br>KCD2S2UQAL                            | ease Id 1<br>MV-000-2<br>MV-001-8<br>.EP-000-9                                       |
| K<br>K<br>K<br>K<br>K<br>K<br>K | Card ID T<br>KCD2S2UQALMV<br>KCD2S2UQALMV<br>KCD2S2UQALMV<br>KCD2S2UQALEP<br>KCD2S2VQALEP             | Item  <br>                                                                                                    | Description 1<br>Test Scan ML<br>Test Scan ML<br>Test Scan ML<br>Test Scan ML<br>Test Scan ML                                 | Supplier Name T<br>SysAdm<br>Supnew<br>SysAdm<br>SysAdm<br>Supnew           | Create Time 1<br>01/18/2021<br>01/18/2021<br>01/18/2021<br>01/18/2021<br>01/18/2021               | Viewing 1 to 200 o |            | Re<br>REDZIZOWAL<br>KCD252UQAL<br>KCD252UQAL<br>KCD252VQAL<br>KCD252VQAL               | of 2<br>lease Id 1<br>MV-000-2<br>MV-001-8<br>.EP-000-9<br>.EP-000-9                 |
| с<br>к<br>к<br>к<br>к<br>к<br>к | Card ID<br>KCD252UQALMV KCD252UQALMV KCD252UQALMV KCD252UQALMV KCD252VQALEP KCD252VQALEP KCD252VQALEP | Item         1           IT180121         IT180121           IT180121         IT180121           IT180121         IT180121           IT180121         IT180121           IT180121         IT180121 | Description 1<br>Test Scan ML<br>Test Scan ML<br>Test Scan ML<br>Test Scan ML<br>Test Scan ML<br>Test Scan ML<br>Test Scan ML | Supplier Name T<br>SysAdm<br>Supnew<br>SysAdm<br>SysAdm<br>Supnew<br>SysAdm | Create Time 7<br>01/18/2021<br>01/18/2021<br>01/18/2021<br>01/18/2021<br>01/18/2021<br>01/18/2021 | Viewing 1 to 200 d | 100        | Re<br>RCD252UQAL<br>KCD252UQAL<br>KCD252UQAL<br>KCD252VQAL<br>KCD252VQAL<br>KCD252VQAL | of 2 P<br>elease Id 1<br>MV-000-2<br>MV-001-8<br>LEP-000-9<br>LEP-000-9<br>LEP-001-5 |

# **1.2.4** New Custom Report for Buyer to Supplier Contacts

Created a new custom Admin report to extract Buyer To Supplier Contacts

| 2 A (              | enginee            | ring.ultrivalms.com/                                                                                                    | QALS96,          | /CreateCusto     | omRepo     | rt/List                        |                               |                                                                                                    |                                                                                                    |
|--------------------|--------------------|----------------------------------------------------------------------------------------------------|------------------|------------------|------------|--------------------------------|-------------------------------|----------------------------------------------------------------------------------------------------|----------------------------------------------------------------------------------------------------|
| INFRATEL           | 273.70 +           | Web Slice Galler                                                                                                    | y 📙 li           | mported From     | ie 💠       | System Dashb                   | ooard 👿 Q                     | A LS TEST Site                                                                                                    | 🜧 Sensibull   India's fir                                                                                                    |
| upland             | Ultriv             | 'a                                                                                                    |                  |                  |            | Ultriva                        | Lean Suit                     | te QA 9.6                                                                                                    |                                                                                                    |
| 🕯 🔪 Custom         | Report 🔪 N         | Reports > Create                                                                                                    | Custom F         | Reports          |            |                                |                               | Bu                                                                                                    | siness Unit: TCEK-Ram                                                                                                    |
| Croate (           | Tuctom             | Poport                                                                                                    |                  |                  |            |                                |                               |                                                                                                    |                                                                                                    |
| Create             | ustom              | кероп                                                                                                    |                  |                  |            |                                |                               |                                                                                                    |                                                                                                    |
| ) create           | e a cus            | stom repor                                                                                                    | t sele           | ect repo         | ort t      | ype and                        | d title.                      |                                                                                                    |                                                                                                    |
| port Type          |                    |                                                                                                    |                  |                  |            |                                |                               |                                                                                                    |                                                                                                    |
| lmin               |                    | <b></b>                                                                                                    |                  |                  |            |                                |                               |                                                                                                    |                                                                                                    |
|                    |                    |                                                                                                    |                  |                  |            |                                |                               |                                                                                                    |                                                                                                    |
|                    |                    | Title                                                                                                    |                  |                  |            |                                |                               | Description                                                                                                    |                                                                                                    |
|                    | _                  | Users<br>Item To Suppliers<br>User Group<br>Suppliers' Users<br>Customers' Users<br>Customers' Users<br>Supplier Holidays Report<br>Containerization Repo<br>Item Data Load<br>PO Grouping<br>Euver To Supplier Cont | ails<br>rrt<br>t |                  |            |                                |                               | List of users<br>List of items<br>User's group<br>List of custo<br>List of custo<br>List of User<br>Holidays De<br>Holidays De<br>Containerizz<br>Item Data Li<br>PO Groupin<br>Gao Sequen<br>Buyer to su | to suppliers<br>pers' users<br>mers' users<br>Sessions<br>tails for Supplier<br>tails for Buyer<br>tails for Buyer<br>tails batch jobs details<br>pad<br>g report<br>ces<br>polier contact information |
|                    |                    | Buyer to Supplier Con                                                                                                    | acts             |                  |            |                                |                               | Buyer to sup                                                                                                    | plier contact information                                                                                                    |
| inban              |                    | -                                                                                                    | ouyer t          | o supplier con   | tact infor | mation                         |                               |                                                                                                    |                                                                                                    |
| C 🗘 🔒 d            | engineering.ultriv | <b>/alms.com</b> /QALS96/CustomRej                                                                                                    | port/ViewCus     | tomReport?GID=P  | VS-22YX77  | -222229-QAL89                  |                               |                                                                                                    | x 🖪 🛪 👘                                                                                                    |
| INFRATEL 273       | .70 + 🚺 Web        | o Slice Gallery 📙 Imported From                                                                                                    | n IE 💠 Syst      | em Dashboard     | QA LS TES  | iT Site 🛛 🬧 Sensibull          | India's fir 🛞 Ultriva         | a Integration 🔇 💠                                                                                                    | APEPDCL: » Other bookm                                                                                                    |
| upland U           | ltriva             |                                                                                                    | U                | triva Lean S     | uite Q/    | A 9.6                          |                               | Q (                                                                                                    | 💟 🕐 🌔 Buyer K Test                                                                                                    |
| A > Create Cust    | om Reports > F>    | My Reports > Custom Report                                                                                                    |                  |                  |            | Business Unit:                 | TCEK-Ram                      | ▼ Application                                                                                                    | Application (Plant)                                                                                                    |
| Buyerrose          | appliel com        |                                                                                                    |                  |                  |            |                                |                               |                                                                                                    | Change Filter Edit Rep                                                                                                    |
| Plant: TCEK-Ram an | d its workcenters, | Run as: Buyer                                                                                                    |                  |                  |            |                                |                               |                                                                                                    |                                                                                                    |
|                    |                    |                                                                                                    |                  |                  |            |                                |                               | Viewing 1 to                                                                                                    | 200 of 203 🖣 Page 🛛 💌 of 2 🕨                                                                                                    |
| Buyer First Name 1 | Buyer Last<br>Name | Email ID 1                                                                                                    | Work<br>Phone    | Supplier Name 1  | Location 1 | Supplier Contact First<br>Name | t Supplier Contact La<br>Name | Ist 1 Supplier Contact                                                                                                    | Email T Supplier Contact<br>Work Phone                                                                                                    |
| Buyer              | Test               | vseelam@uplandsoftware.com                                                                                                    | 9848970892       | Supnew           | India      | supnew                         | user                          | vseelam@uplar                                                                                                    | dsoftware.com 9848970892                                                                                                    |
| Buyer              | Test               | vseelam@uplandsoftware.com                                                                                                    | 9848970892       | Supnew           | India      | supnew                         | user                          | vseelam@uplar                                                                                                    | idsoftware.com 9848970892                                                                                                    |
| weline             | user               | vseelam@uplandsoftware.com                                                                                                    | 9848970892       | Databizwarehouse | Hyderabad  | Databizwarehouse               | user                          | vseelam@uplar                                                                                                    | idsoftware.com 9848970892                                                                                                    |
| Buyer              | Test               | vseelam@uplandsoftware.com                                                                                                    | 9848970892       | Supnew           | India      | supnew                         | user                          | vseelam@uplar                                                                                                    | Idsoftware.com 9848970892                                                                                                    |
| Buyer              | Tert               | vseeiam@uplandsoftware.com                                                                                                    | 9648970892       | SupTert          | India      | Sup                            | User                          | vseelam@uplar                                                                                                    | usortware.com 9848970892                                                                                                    |
| Ultriva            | lisser             | Not Set                                                                                                    | 1                | Supress          | India      | Buyer                          | Test                          | vseelam@uplar                                                                                                    | deaftware.com 0848070802                                                                                                    |
| Buver              | Test               | vseelam@uplandsoftware.com                                                                                                    | 9848970892       | Supper           | India      | System                         | Administrator                 | Not Set                                                                                                    | \$                                                                                                    |
| weline             | user               | vseelam@uplandsoftware.com                                                                                                    | 9848970892       | Databizwarehouse | Hyderabad  | Databizwarehouse               | user                          | vseelam@uolar                                                                                                    | // ///////////////////////////////////                                                                                                    |
| weline             | user               | vseelam@uplandsoftware.com                                                                                                    | 9848970892       | Drillcell        | Vizag      | Drillcell                      | User                          | vseelam@uplar                                                                                                    | deaftware.com 9848970892                                                                                                    |
| Buver              | Test               | vseelam@uplandsoftware.com                                                                                                    | 9848970892       | Suppew           | India      | suppew                         | user                          | vscelam@uplar                                                                                                    | udsoftware.com 9848070802                                                                                                    |
| Plant              | liser              | vseelam@uplandsoftware.com                                                                                                    | 0848970892       | Supper           | India      | suppew                         | user                          | vseelam@uplar                                                                                                    | deaftware.com 9848970892                                                                                                    |
| River              | Tert               | vreelam@uplandroftwore.com                                                                                                    | 08/8070902       | Supper           | India      | supper                         | user                          | vscelam@uplar                                                                                                    | dicaftware.com 08/8070802                                                                                                    |
| bayer              | - Cat              | vaccioni grapianosori ware.com                                                                                                    | 5040570692       | Sobiles          | in ruid    | solution                       | user                          | vseeiam@uplar                                                                                                    | 03010401C/C0111 5040570052                                                                                                    |

# 1.2.5 New Buyer Report: Item Details By Supplier Report to display all users

Added New Item to Supplier Report to display all users (Item and Purchase Coordinators, Supplier User and Additional Contacts) by Item

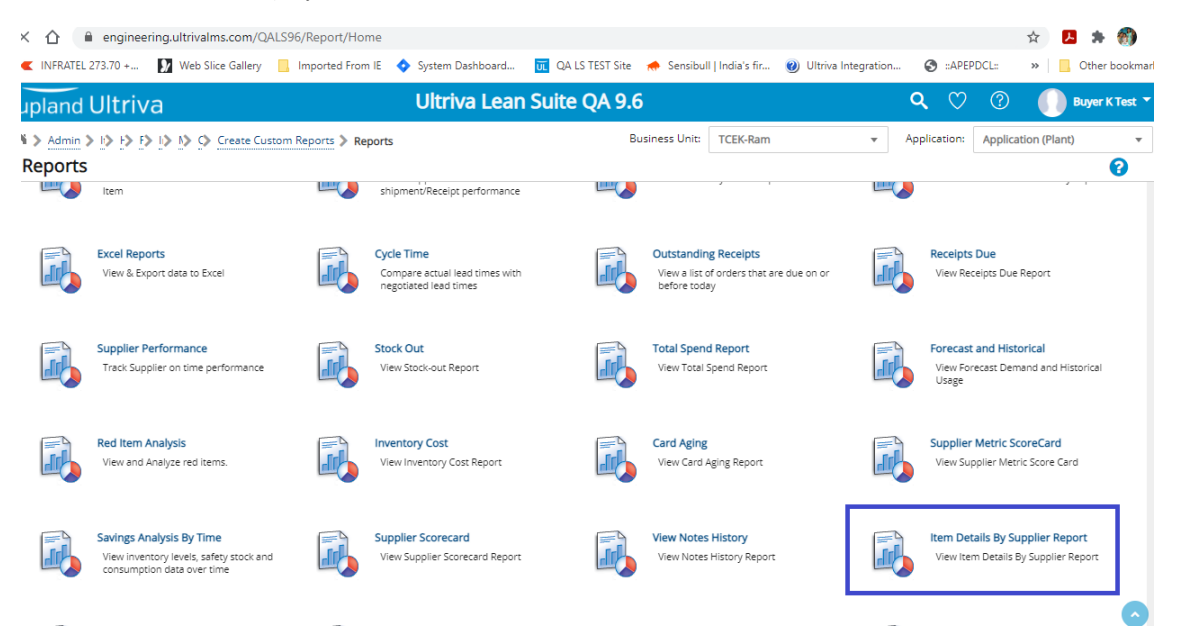

Confidential internal document

Date: February 5, 2021

| NFRATEL 273.70 + We blice Gallery Imported From IE System Dashboard C Q LISTEST Six Sensibull for   Ultriva Lean Suite QA 9.6   Ultriva Lean Suite QA 9.6   Plant:   Item Details By Supplier Report   Plant:   This Plant Workcenters   Business Unit:   Item Category:   Virtual   Item Coordinator:   P0 ff: P0 Line #: P0 Line #: P0 Type:   All   C C Show Report   * Required Field   (* Schedule Report)   * Required Field                                                                                                    | INFRATEL 273.70 + 🚺 Web Slice Galle                                                                                                    |                                                                                                    |                                                                                                    |
|----------------------------------------------------------------------------------------------------|----------------------------------------------------------------------------------------------------|----------------------------------------------------------------------------------------------------|----------------------------------------------------------------------------------------------------|
| Ultriva Lean Suite QA 9.6     Item > I > I > I > I > I > I > I > I > I >                                                                                                    |                                                                                                    | ry 📙 Imported From IE 🔹 System Dashboard                                                                                                    | 👿 🛛 QA LS TEST Site 🛛 🦽 Sensibull   Indi                                                                                                    |
| Business Unit T<br>Item Details By Supplier Report  Plant: Plant: Item: Item: Item: Item: Item Category: Virual Item Coordinator: PO #: PO Une #: PO Une #: PO Type: All C Show Report Schedule Report C Show Report C Show Report C | pland Ultriva                                                                                                    | Ultriva Lea                                                                                                    | n Suite QA 9.6                                                                                                    |
| Plant: ● This Plant Workcenters Both   Supplier:                                                                                                    | > Item > F> F> I> I> C> C> Reports                                                                                                    | Report                                                                                                    | Business Unit: TCE                                                                                                    |
| Supplier:<br>Item:<br>Item:<br>Item Category:<br>Item Coordinator:<br>PO #:<br>PO #:<br>PO Line #:<br>PO Type:<br>All<br>* Required Field<br>C ^ engineeringuttivalms.com/QALSS6/BuyerReport/Item.2Suppliers<br>* Required Field<br>WEAKEL 223.0+ Web Sice Galery is properted from is for System Databased Contents of Schedule Report:<br>* Required Field<br>WEAKEL 223.0+ Web Sice Galery is properted from is for System Databased Contents of Schedule Report:<br>* Required Field<br>WEAKEL 223.0+ Web Sice Galery is properted from is for System Databased Contents of Schedule Report:<br>* Defined Ultriva Ultriva Lean Suite QA 9.6                                                                                                    | Plant:                                                                                                    | This Plant O Workcenters O Both                                                                                                    |                                                                                                    |
| Item:   Item Category:   Virtual   Item Coordinator:   PO #:   PO Line #:   PO Line #:   PO Type:   All   * Required Field     * Required Field     WEAKEL 273.0 +   Web Site Galery   Import of the Site Sole Sole Sole Sole Sole Sole Sole Sol                                                                                                    | Supplier:                                                                                                    |                                                                                                    |                                                                                                    |
| Item Category:   Item Coordinator:   PO #:   PO Line #:   PO Type:   All   * Required Field     * Required Field     INFRATE 273.70 +   Web Site Gallery in proted from E in System Dashboard.   In Quitr's Lean Suite QA 9.6                                                                                                    | Item:                                                                                                    |                                                                                                    |                                                                                                    |
| Item Coordinator:   PO #:   PO Line #:   PO Type:   All   PO Type:   All   * Required Field     * Required Field     WRATEL 273.70 *:   Web Size Galley   Imported From IE   System Dashboard.   Q Q Q Q Q Q Q Q Q Q Q Q Q Q Q Q Q Q Q                                                                                                    | Item Category:                                                                                                    | Virtual                                                                                                    | •                                                                                                    |
| PO #:<br>PO Line #:<br>PO Type: All<br>* Required Field<br>C                                                                                                    | Item Coordinator:                                                                                                    |                                                                                                    |                                                                                                    |
| PO Line #:         PO Type:         All         C Show Report       Image: Schedule Report         * Required Field         C ① @ engineering.ultrivalms.com/QALS96/BuyerReport/Item2Suppliers                                                                                                    | PO #:                                                                                                    |                                                                                                    |                                                                                                    |
| PO Type:<br>All                                                                                                    | PO Line #:                                                                                                    |                                                                                                    |                                                                                                    |
| C Show Report Schedule Report     * Required Field      * Required Field      *      • • • • • • • • • • • • • •                                                                                                    | PO Type:                                                                                                    | All                                                                                                    |                                                                                                    |
|                                                                                                    |                                                                                                    |                                                                                                    |                                                                                                    |
| C      A      engineering.ultrivalms.com/QALS96/BuyerReport/Item2Suppliers     A      A         |                                                                                                    | C' Show                                                                                                    |                                                                                                    |
| upland Ultriva Ultriva Lean Suite QA 9.6 _ 🔍 🗘 🏫 🕐 🎧 виде К                                                                                                    | * Required Field                                                                                                    |                                                                                                    | Report 🗎 Schedule Report                                                                                                    |
|                                                                                                    | * Required Field                                                                                                    | m2Suppliers<br>🔷 System Dashboard 👿 QA LS TEST Site <table-cell-columns> sensibull   India's fir 👔</table-cell-columns>                                                                                                    |                                                                                                    |
| M > Item > [b] [b] [b] [b] [b] [c] [c] [c] [c] [c] [c] [c] [c] [c] [c                                                                                                    |                                                                                                    | m2Suppliers<br>System Dashboard 👿 QA LS TEST Site 🖽 Sensibull   India's fir 👔<br>Ultriva Lean Suite QA 9.6                                                                                                    | <ul> <li>( Report</li></ul>                                                                                                    |
| Plant: TCEK-Ram, Item Category: Virtual                                                                                                    | * Required Field     ● engineering.ultrivalms.com/QALS96/BuyerReport/Its RATEL 273.70 +      Web Slice Gallery Imported From IE     Ind Ultriva em > (> (> (> (> (> (> (> (> (> (> (> (> (                                                                                                    | m2Suppliers<br>♦ System Dashboard <u>Q</u> QA LS TEST Site <i>♠</i> Sensibull   India's fir <u>@</u><br>Ultriva Lean Suite QA 9.6<br>Business Unit: <u>TCEK-Ram</u>                                                                                                    | / Report                                                                                                    |
| 1                                                                                                    | * Required Field     ● engineering.ultrivalms.com/QALS96/BuyerReport/Itt FRATEL 273.70 +      Web Slice Gallery Imported From IE     Ind Ultriva     mod Ultriva     mod Signature     Plant TCEK-Ram, Item Category: Virtual                                                                                                    | m2Suppliers<br>♦ System Dashboard <u>R</u> QA LS TEST Site <i>♣</i> Sensibull   India's fir<br>Ultriva Lean Suite QA 9.6<br>Business Unit: TCEK-Ram                                                                                                    | Keport     E Schedule Report     E      Schedule Report     E      Schedule Report     E      E      Schedule Report     E      E      Schedule Report     E      E      Schedule Report     E      Schedule Report     Schedule Report     Schedule Report     E      Schedule Report     Schedule Report     E      Schedule Report     Schedule Report     Schedule |
| LineNum î PO Țype î Carrier î LineA Transit Time î Allocation î Supplier? Ninț Runline? Ship Furchase î Aldictional î Supplier? Ship Furchase î Supplier? Ship Furchase î Supp   | * Required Field   engineering.ultrivalms.com/QAL596/BuyerReport/Itte FRATEL 273.70 +  Web Slice Gallery Imported From IE  and Ultriva  tem > (> F> (> (> (> (> (> (> (> (> (> (> (> (> (>                                                                                                    | m2Suppliers<br>◆ System Dashboard  ☐ QA LS TEST Site                                                                                                    | Report     E Schedule Report     Schedule Report     Schedule |
| 301,220 Discrete Unknown 3 3 100 🖋 Virtual buyeruser 50 appuser appuser su                                                                                                    | * Required Field     ● engineering.ultrivalms.com/QALS96/BuyerReport/Its RATEL 273.70 +      Web Slice Gallery Imported From IE     Imported From IE     Imported From   | M2Suppliers<br>♦ System Dashboard I QA LS TEST Site ♦ Sensibull   India's fir @<br>Ultriva Lean Suite QA 9.6<br>Business Unit: TCEK-Ram<br>I<br>I<br>I<br>I<br>I<br>I<br>I<br>I<br>I<br>I<br>I<br>I<br>I                                                                                                    | Report     E     Schedule Report     Schedule Report     Sche |
| 40,820 Discrete Unknown 2 2 100 🖋 💞 Virtual buyeruser 45 appuser appuser su                                                                                                    | * Required Field                                                                                                    | M2Suppliers                                                                                                    | Report     E     Schedule Report     Schedule Report     Sche |
| 0 Discrete Unknown 4 4 100 🖋 🗣 Virtual buyeruser 50 supervisor buyeruser multibuuser su                                                                                                    | * Required Field                                                                                                    | M2Suppliers                                                                                                    | Application:     Application:     A |
| 2,200 Discrete Unknown 3 3 100 🖋 🖋 🖋 Virtual buyeruser 50 multibuuser supervisor buyeruser multibuuser su                                                                                                    | Required Field     engineering.ultrivalms.com/QALS96/BuyerReport/Its FRATEL 273.70 +      Web Sike Gallery      Imported From IE     Imod Ultriva     Po     Po     Po     Carrier      Lead     Transit     Transit     Modation     Modation     Carrier     Lead     Transit     Modation     Modation     Modation     Supplie     Carrier     Lead     Transit     Modation     Modation     Modation     Supplie     Carrier     Lead     Transit     Modation     Modation     Modation     Supplie     Carrier     Lead     Transit     Modation     Modation     M | System Dashboard     QA LS TEST Site      Sensibull India's fir     Q     Ultriva Lean Suite QA 9.6     Business Unit: TCEK-Ram      I      Wait     For Runline?     Wait at     Mait At     For Runline?     Virtual     buyeruser     Virtual     buyeruser     Virtual     buyeruser     Virtual     buyeruser | Application:     Application:     A |

#### 1.3 Item Sync enhancement

### 1.3.1 Add Additional Contacts via item sync

Supplier's Additional Contact in Item Sync: Add flex field with header in Item Data file as follows:

### EBJ\_RTPARAMS.SUP\_ADD\_CONT

If the value in the field is empty no change will be made.

### To reset Additional Contact to blank use value \$\$reset.

| $\rightarrow$ | C 🟠 🔒 engineering     | .ultrivalms.com/QALS96/KanbanIte  | m2Supplier/Update?pgid=KI1 | FM238EQALXJ&gid=BSU22ZBQA      | LB2&bkt=ITE&bktu=Update                |          |
|---------------|-----------------------|-----------------------------------|----------------------------|--------------------------------|----------------------------------------|----------|
| pps           | INFRATEL 273.70 +     | Web Slice Gallery 📙 Imported From | m IE 💠 System Dashboard    | 👿 QA LS TEST Site 🛛 🦽 Sensibul | II   India's fir 🕜 Ultriva Integration | ۵ :      |
|               | upland Ultriva        |                                   | Ultriva Lean               | Suite QA 9.6                   |                                        | ۹        |
|               | Admin > II> F> Home   | > Item                            |                            | Business Unit:                 | TCEK-Ram 🔻                             | Applicat |
|               | Edit Item IT22012     | 1_4 mapped to Supplier            | r Supnew                   |                                | Last modified o                        | n [01/2  |
|               | Supplier Information  |                                   |                            |                                |                                        |          |
|               | *Supplier:            | Supnew                            |                            | *Supplier Item No.:            | IT220121_3                             | (        |
|               | *Description:         | Link 6mm                          |                            | *Min. Order Cards:             | 0                                      | (        |
|               | *Default Carrier:     | Select 🗸                          | 1                          | *Card Allocation:              | 100                                    | (ir      |
|               | *Supplier User:       | appuser X                         | 8                          | *Unit Description:             | 1                                      | ~        |
| ſ             | Additional Contacts:  | buyeruserx supnewuserx            | P                          | Supplier Purchase Price:       | 35                                     | đ        |
| ľ             | Lead Time Information | ULI V                             |                            |                                |                                        |          |

# 1.3.2 Create Temporary Card for Partial Shipment setting via Item Sync

Business unit configuration Ship tab:

| ≡    | upland Ultriva                                                           | Ultriva Lean Suite (Dev Site) |                 |         |                | <b>Q</b> (7)                      | 0 🍥                | Ultriva Usser 🔻 |
|------|--------------------------------------------------------------------------|-------------------------------|-----------------|---------|----------------|-----------------------------------|--------------------|-----------------|
| ሴ    |                                                                          |                               | ~Business Unit: | FPN RAW | -Last modified | ~Application:<br>i on [01/28/2021 | ~Application (Plan | r) (1)          |
|      | GeneralCard Custom Integration LFM PickList Print Receive Release Scan S | hip Work Order                |                 |         |                |                                   |                    |                 |
| 1    | ~Configuration Settings                                                  |                               |                 |         |                |                                   |                    |                 |
| 卌    | -Name                                                                    | -Value                        |                 |         |                |                                   |                    |                 |
| ជា   | Force Packing Slip No in Ship Screen: (2)                                | OFF                           |                 |         |                |                                   |                    |                 |
| 13   | -Temporary Card Creation for Partial Shipments: 🛞                        | Selected items                | -               |         |                |                                   |                    |                 |
| -63- | *-Required field                                                         |                               |                 |         |                |                                   | ፼ ~Save            | Ø -Cancel       |
|      |                                                                          |                               |                 |         |                |                                   |                    |                 |

| ≡              | upland Ultriva                                                                                                    |                                 | Ultriva Lean     | Suite (Dev Site)             |                 |                  |               | ۹          | $\heartsuit$ | ?          | Ultriv      | a Usser 🔻 |   |
|----------------|----------------------------------------------------------------------------------------------------|---------------------------------|------------------|------------------------------|-----------------|------------------|---------------|------------|--------------|------------|-------------|-----------|---|
| â              | A >                                                                                                    |                                 |                  |                              | -Business Unit: | FPN RAW          | ×             | -Applic    | ation:       | ~Applicat  | ion (Plant) | Ŧ         |   |
|                | ~Modify Item 000-205-201                                                                                                    | 9 123                           | <u> </u>         |                              |                 | ~                | Last modified | d on [11/3 | 0/2020]      | by [Ultriv | a Usser] 🧿  | 0         |   |
| 2              | *-Re-order Cards when:                                                                                                    | Open Box (First unit consumed 🗸 | ۲                | ~Lot Number Tracking:        |                 | None             | v             |            |              |            |             |           | ^ |
| 53             | ~Serial Controlled:                                                                                                    |                                 |                  | ~Certification Controlled:   |                 | None             | ~             |            |              |            |             |           |   |
| <u>300 001</u> | ~Coordinator Information                                                                                                    |                                 |                  |                              |                 |                  |               |            |              |            |             |           |   |
| á              | *~ltem:                                                                                                    | ultrivauser ×                   | $(\mathfrak{P})$ | ~Purchase:                   |                 | appuser x        |               | ۲          |              |            |             |           |   |
| ţ,             | ~CAPA Owner:                                                                                                    | appuser x                       | Þ                | ~Additional Quality User:    |                 | aaa1 x ALGARIF x | <             | Ð          |              |            |             |           | I |
| ŝ              | ~Usage Information                                                                                                    |                                 |                  |                              |                 |                  |               |            |              |            |             |           |   |
|                | *-Usage Per Day:                                                                                                    | 200                             | ۲                | *-Safety Time:               |                 | 3                |               | -(in days  |              |            |             |           |   |
|                | *-Quantity On Card:                                                                                                    | 5                               | ۲                |                              |                 |                  |               |            |              |            |             |           |   |
|                | ~Group Information                                                                                                    |                                 |                  |                              |                 |                  |               |            |              |            |             |           |   |
|                | ~Product Line:                                                                                                    | ~None 🗸                         |                  | ~Commodity Code:             |                 | ~None            | ~             |            |              |            |             |           | I |
|                | ~Tolerance Information 🥼                                                                                                    |                                 |                  |                              |                 |                  |               |            |              |            |             |           |   |
|                | *–Ship Quantity (Pieces):                                                                                                    | 0                               |                  | *-Receive Quantity (Pieces): |                 | 0                |               |            |              |            |             |           |   |
|                | ~Card Cycle Settings                                                                                                    |                                 |                  |                              |                 |                  |               |            |              |            |             |           |   |
|                |                                                                                                    | nce percentage calculation      |                  |                              |                 |                  |               |            |              |            |             |           | l |
|                | -Force Attachments when shipping     -Hazardous Material (HAZMAT)     -Shelf Life Controlled     -Force Packing Slip No     -Force Packing Slip No | g Cards                         |                  |                              |                 |                  |               |            |              |            |             |           |   |
|                | -Create Temporary Card for Partial     -Consignment Item     -Do not include this item for Auto I                                                  | Resize                          |                  |                              |                 |                  |               |            |              |            |             |           | - |

If the business unit has Temporary Card Creation for Partial Shipments set to "Selected Items", then Item Sync may be used to set the value at the item level. If the setting is none or all, Item Sync will have no effect on the setting.

To take advantage of this functionality, first add a new column to your Item Sync file with the heading EBJ\_RTPARAMS.TempCardPartialShipment.

- This may be included in the file without making any change to the integration task setup.
- If the column is empty on a data row, no change will be made to the setting.
- If the column contains any of the following values on the data row, the setting will be set to ON.
   'T', 't', 'Y', 'y', '1'
- Any other non-empty value in this column will cause the setting will be set to OFF

Confidential internal document

Date: February 5, 2021

### 1.4 LFM enhancements

# 1.4.1 Added new fields to Capacity Utilization reports

Added Past Due Orders count to Capacity Utilization machines.

| G          | <u>۵</u> | i engir  | neering.    | ultrivalm  | s.com/Q   | ALS96/O | EEReport/  | CapacityUt | ilization | ?act=Re    | schedule  | Orders    | &cont=F  | roduct | ionAction&ps        | ti=0             |         |              |          | ☆ 🖊                     | * 🚳                    | :   |
|------------|----------|----------|-------------|------------|-----------|---------|------------|------------|-----------|------------|-----------|-----------|----------|--------|---------------------|------------------|---------|--------------|----------|-------------------------|------------------------|-----|
| <b>«</b> I | NFRATEL  | 273.70 + | <b>)</b> /  | Web Slic   | e Gallery | 📙 Imp   | orted From | IE 💠 Sy    | stem Das  | hboard     | Ū, Q      | A LS TEST | F Site 🤘 | Sens   | ibull   India's fir | . 🛞 Ultriva Inte | gration | 🕥 ::API      | EPDCL::  | »                       | Other bookma           | rks |
| upl        | and      | Ultr     | iva         |            |           |         |            | U          | ltriva    | Lear       | n Suit    | e QA      | 9.6      |        |                     | <b>Q</b> (       | 2 1     | <b>^</b> ?   | 🕕 Da     | tabizwareh              | ouse K user            |     |
| ń >        | Actions  | > Capa   | city Utiliz | ation Rep  | ort       |         |            |            |           |            |           |           |          |        | Business Ur         | it: Databizware  | house   | Application: | Applicat | tion (Plant)            | v                      | ]   |
| Cap        | pacity   | / Utili  | zatio       | n Rep      | ort       |         |            |            |           |            |           |           |          |        |                     |                  |         |              | 🔒 Print  | 🔀 Expo                  | rt 🕜                   |     |
|            | 17       | 18       | 19          | 20         | 21        | 22      | 23         | 21         | 22        | 23         | 24        | 25        | 26       | 27     |                     |                  |         |              |          |                         |                        | *   |
|            | 24       | 25       | 26          | 27         | 28        | 29      | 30         | 28         |           |            |           |           |          |        |                     |                  |         |              |          |                         |                        |     |
|            | 31       |          |             |            |           |         |            |            |           |            |           |           |          |        |                     |                  |         |              |          |                         |                        | ł   |
|            |          |          |             |            |           |         |            |            |           |            |           |           |          |        |                     |                  |         |              |          |                         | l to 32 of 32          | I   |
| DnDate     | е        |          | Produ       | uction Ho  | urs Rema  | ining   |            | Pro        | oduction  | Hours Re   | quired    |           |          |        | Total Orders ↑      | Manage           |         |              | c        | Past<br>Due ↑<br>irders | Percent<br>Utilization |     |
| )1/22/2    | 021      |          | 6 Hou       | r(s) and 5 | i3 Minute | (s)     |            | 47         | 752 Houi  | r(s) and 1 | Minute(s) | )         |          |        | 289                 | Manage           |         |              |          | 246                     | 694,800                |     |
| )1/23/2    | 021      |          | 23 Ho       | ur(s) and  | 0 Minute  | (s)     |            | 0          |           |            |           |           |          |        | 0                   |                  |         |              |          | 0                       | C                      |     |
| )1/24/2    | 021      |          | 23 Ho       | ur(s) and  | 0 Minute  | (s)     |            | 0          |           |            |           |           |          |        | 0                   |                  |         |              |          | 0                       | C                      |     |
| )1/25/2    | 021      |          | 23 Ho       | ur(s) and  | 0 Minute  | (s)     |            | 0          |           |            |           |           |          |        | 0                   |                  |         |              |          | 0                       | C                      |     |
| )1/26/2    | 021      |          | 23 Ho       | ur(s) and  | 0 Minute  | (s)     |            | 0          |           |            |           |           |          |        | 0                   |                  |         |              |          | 0                       | 0                      |     |

### Added Past Due flag to assigned jobs list per machine

| C 🛆 🔒               | engineering.ultrivalms.com/Q | ALS96/OEEReport  | /CapacityUtiliz  | ationMachine?sdate  | =01/22/2021&gid=M0      | CH-22YVWQ-2222        | 22X-QAL66&act=Re     | scheduleOrders          | 8ıcon ☆                             | 📕 🗯 📆 E         |
|---------------------|------------------------------|------------------|------------------|---------------------|-------------------------|-----------------------|----------------------|-------------------------|-------------------------------------|-----------------|
| s 🔍 INFRATEL 273    | .70 + 🚺 Web Slice Gallery    | Imported From    | n IE 💠 Syster    | n Dashboard 🔟 🤅     | QA LS TEST Site 🛛 🜧 Ser | nsibull   India's fir | 🕐 Ultriva Integratio | n 🔇 ::APEP              | DCL: »                              | Other bookmarks |
| upland U            | ltriva                       |                  | Ulti             | riva Lean Sui       | ite QA 9.6              |                       | <b>Q</b> (           | ン ② (                   | Databizwar                          | ehouse K user 🔻 |
| A > Integration     | Machine Capacity Manag       | ement > Capacity | Utilization Repo | rt                  |                         | Business Unit:        | : Databizwarehouse   | Application:            | Application (Plan                   | nt) 🔻           |
| Assigned j          | obs for Machine Ma           | ach081220 c      | on 01/22/2       | 2021                |                         |                       |                      |                         | 🔒 Print 🛛 🔀 Ex                      | port 🕜          |
| Filter By           | Select Operator              | ▼ Enter Value    |                  | Tx Go >             |                         |                       |                      |                         |                                     |                 |
| Find Card ID        | M M                          |                  |                  |                     |                         |                       |                      |                         |                                     | 🗲 Back          |
| Sorted by: Item, Se | etup Time(minutes)           |                  |                  |                     |                         |                       |                      |                         |                                     | 1 to 5 of 5     |
| Item 1              | Card ID ↑                    | Cycle No ↑       | Hot Flag         | Description 1       | Operation               | Name î                | Card<br>Qty          | Setup Time<br>(minutes) | Required<br>Run Time ↑<br>(minutes) | Past Due ↑      |
| ITPS081220          | KCD2QKWQALC7                 | 1                |                  | Test Machine delete | Oper0812                | 20                    | 45                   | 4                       | 11.25                               | ۸               |
| ITP5081220          | KCD2QKXQALAM                 | 1                |                  | Test Machine delete | Oper0812                | 20                    | 45                   | 4                       | 11.25                               | Δ               |
| ITP5081220          | KCD2QKYQALMQ                 | 1                |                  | Test Machine delete | Oper0812                | 20                    | 45                   | 4                       | 11.25                               |                 |
| ITP5081220          | KCD2QKZQALES                 | 1                |                  | Test Machine delete | Oper0812                | 20                    | 45                   | 4                       | 11.25                               | 1               |
| ITP5081220          | KCD2QL2QALM6                 | 1                |                  | Test Machine delete | Oper0812                | 20                    | 45                   | 4                       | 11.25                               |                 |
| Total               |                              |                  |                  |                     |                         |                       |                      |                         | 56.25                               |                 |

# 1.4.2 Added required runtime and change over time to Manage Production Orders screen

| C 🟠 engineering.ultrivalms.com/QALS96/ProductionActi            | on/RescheduleOrders                                 |                                                                                                    | 🖈 🔼 🌲                          |
|-----------------------------------------------------------------|-----------------------------------------------------|----------------------------------------------------------------------------------------------------|--------------------------------|
| s < INFRATEL 273.70 + 🚺 Web Slice Gallery 📃 Imported From IE    | 💠 System Dashboard 👿 QA LS TEST Site 🜧 Sensib       | oull   India's fir 🕑 Ultriva Integration 🔇 ::APEPDCL::                                               | »   . Other bookmarks          |
| upland Ultriva                                                  | Ultriva Lean Suite QA 9.6                           | ९ 🗢 🕆 🌔                                                                                              | Databizwarehouse K user 🔻      |
| ▲<br>Manage Production Orders マ                                 |                                                     | Business Unit: Databizwarehouse Application: Appli                                                   | cation (Plant) -               |
| Current/Next Operation: Current/Next Machine:                   | (1) Item                                            | ✓ 210121 Tx Go +                                                                                     |                                |
| Find 🏘 🖏                                                        | Capacit                                             | ty Utilization Report Production Plan Details Running □<br>② Paste After P Hot Order □ Bookmark ☆ Go | Pending next operation 📃 O     |
| Active Orders Machine Capacity Management Machine Reassignme    | t View Orders By Item Completed Orders              | Viewinp 1 to 1 of 5 4 Page                                                                           | Week of (01/17 - 01/23) 💌 of ! |
| RYG  Card ID Cycle No PO PO PO PO Item Descri                   | tition Operation Machine Plant Card Completed Scrap | Aty Flag Du Required Run Change Over Time (in minutes)                                               | Default Change Over<br>Time    |
| 2021-01-22 (Friday) Production Hours Required:                  | 1661 Hour(s) and 21 Minute(s) Total orders:         | 43 Total quantity: 2105                                                                              |                                |
| Test KCD253ZQALWX 1 210120 210,120 ITP5210121_4 Sorting condit  | OP1 WCLine 50 0                                     | 0 1 5 0                                                                                              | 0                              |
| Test CKCD2544QALXX 1 210120 210,120 ITPS210121_4 Sorting condit | OP1 WCLine 50 0                                     | 0 2 5 0                                                                                              | 0                              |
| Test                                                            | OP1                                                 |                                                                                                    |                                |

# 1.4.3 Machine Capacity Management screen

Added Change Over Time and Past Due flag to order details grid.

| < ∥      | NFRATEL 273.70 + | 🚺 W         | leb Slice Gallery    | Imported From IE 💠      | System I | Dashboard    | ŪĹ      | QA LS T     | EST Site 🛛 🬧 Ser | nsibull   Ind        | lia's fir 🜒 Ultriva Integration 🔇     | =APEPDCL: » Other bookmarks       |
|----------|------------------|-------------|----------------------|-------------------------|----------|--------------|---------|-------------|------------------|----------------------|---------------------------------------|-----------------------------------|
| upl      | and Ultr         | riva        |                      |                         | Ultri    | va Lea       | n Su    | ite Q       | A 9.6            |                      | <b>୧</b> 🗘 🏫 🤅                        | ) Databizwarehouse K user 🔻       |
| ń>       | Integration 📏 🖡  | Capacity    | Utilization Report 🕽 | Machine Capacity Manag  | gement   |              |         |             |                  | Busir                | ness Unit: Databizwarehouse Applica   | ation: Application (Plant) 💌      |
| Ma       | chine Cap        | acity M     | lanagement           | :                       |          |              |         |             |                  |                      |                                       | 🕑 RawData 🛛 💡                     |
| elect O  | peration:        |             | Select Schedule      | Date:                   |          |              |         |             |                  |                      |                                       |                                   |
| All Ope  | erations 🗙       |             | 01/23/2021           | F                       | ilter By |              | •       | Select O    | perator          | Enter \              | /alue 🔽 Go 🕨                          | 1                                 |
|          |                  |             |                      |                         |          |              |         |             |                  |                      | Capacity                              | Utilization Report Plan Details   |
| Availabl | e Run Time: 23 H | Hour(s) and | 0 Minute(s)          |                         |          |              |         |             |                  |                      |                                       | 중 Move Order(s)                   |
|          |                  | hine Concel |                      | de altre De contenent a |          |              | -       |             | 0                |                      |                                       |                                   |
| Acus     | in orders Mac    | nine capaci | ty Management        | viacnine Reassignment   | view on  | Jers by iter | n cor   | npieteu     | orders           |                      |                                       |                                   |
|          |                  |             |                      |                         |          |              |         |             |                  |                      |                                       | 1 to 12 of 12                     |
|          |                  |             |                      |                         |          |              |         |             |                  |                      |                                       |                                   |
|          | Machine          | Mac         | hine Description     | Operation Name          |          | Total Orde   | ers Ide | al Run R    | ate              |                      | Required Run Time (in hours)          | Default Change Over Time          |
|          | Mac1             | Mac1        |                      | OP1                     |          | 3            | 5 10.00 | 0000 Pie    | tesPerMinute     |                      | 2.84                                  | 0.1666666666666667 Hours 🔺        |
|          | Card ID          | Cycle N     | lo Supplier Item No  | . Description           | PO #     | PO Line #    | Plant   | Card<br>Qty | c                | Lycle Time           | Required Run Time (in minutes) Past D | Due Change Over Time (in minutes) |
| Ĉ        | KCD2S3RQAL       | VL 1        | ITPS210121_1         | Test Sorting conditions | 210120   | 210,120      | WCLine  | e 50        | 10.00000 Pieces  | PerMinute            | 5                                     | 10                                |
|          | KCD2S3SQAL       | 2R 1        | ITPS210121_1         | Test Sorting conditions | 210120   | 210,120      | WCLine  | e 50        | 10.00000 Pieces  | PerMinute            | 5                                     | 10                                |
|          | KCD2S3TQAL       | 7G 1        | ITPS210121_1         | Test Sorting conditions | 210120   | 210,120      | WCLine  | : 50        | 10.00000 Pieces  | PerMinute            | 5                                     | 10                                |
|          | J KCD2S3UQAL     | YD 1        | ITPS210121_1         | Test Sorting conditions | 210120   | 210,120      | WCLine  | : 50        | 10.00000 Pieces  | PerMinute            | 5                                     | 10                                |
|          | J KCD2S3VQAL     | 37 1        | ITPS210121_1         | Test Sorting conditions | 210120   | 210,120      | WCLine  | ± 50        | 10.00000 Pieces  | PerMinute            | 5                                     | 10                                |
|          | J KCD2S3WOAL     | .02 1       | TIPS210121_1         | lest Sorting conditions | 210120   | 1 210.120    | WCLine  | e 50        | 10.00000 Pieces  | <pre>/erMinute</pre> | 5                                     | 10                                |

### 1.4.4 Deleting Machine in UI

From Entities/Machines UI we are not allowing users to delete machines based on these conditions:

1) If Machine is assigned to Supplier Item/Operation, machine cannot be deleted. In this case, the list with operations and items will be displayed with error message confirming machine was not deleted.

| ≡ | upland Ultriva                                                                             | Ultriva Dev Lean Suite                                                                                                    | 🔍 🖤 🕐 Databizwane house 👻                                         |
|---|--------------------------------------------------------------------------------------------|----------------------------------------------------------------------------------------------------|-------------------------------------------------------------------|
| â | fi > Machine<br>Delete Machine: DVT_OP1MACH1                                               |                                                                                                    | Business Unit: Databl/WareHouse Application: Application (Mant) + |
|   | X Machine DVT_OP1_MACH1 cannot be deleted. Please go                                       | s through the reason given below.                                                                                                    |                                                                   |
| 拼 | Following list of Item(s) have this Machine assigned for the given Oper<br>Sorted by: Item | ration. If this Machine is deleted then the Operator will not be able to Start job or Close Job from the Production Sequence Screen. | 1 to 19 of 19                                                     |
| - | ltern                                                                                      | Operation Name                                                                                                    |                                                                   |
|   | BOM_2 (FG_1)                                                                               | DVT_OP1                                                                                                    |                                                                   |
| - | BOM_ITEM_1                                                                                 | DVT_OP1                                                                                                    |                                                                   |
| - | DVT_IT_SHIP_RULE                                                                           | DVT_OP1                                                                                                    |                                                                   |
|   | DVT_PROD_1                                                                                 | DVT_OP1                                                                                                    |                                                                   |
|   | ITWC_1                                                                                     | DVT_OP1                                                                                                    |                                                                   |
|   | ITWC_2                                                                                     | DVT_OP1                                                                                                    |                                                                   |
|   | ITWC_3                                                                                     | DVT_OP1                                                                                                    |                                                                   |
|   | ITWC_4                                                                                     | DVT_OP1                                                                                                    |                                                                   |
|   | BOM_ITEM_1                                                                                 | DVT_OP2                                                                                                    |                                                                   |
|   | DVT_PROD_1                                                                                 | DVT_OP2                                                                                                    |                                                                   |
|   | ITWC_1                                                                                     | DVT_OP2                                                                                                    |                                                                   |
|   | BOM_3 (FG_1)                                                                               | DVT_OP3                                                                                                    |                                                                   |
|   | BOM_ITEM_1                                                                                 | DVT_OP3                                                                                                    |                                                                   |
|   | dkit1901                                                                                   | DVT_OP3                                                                                                    |                                                                   |
|   | DVT_PROD                                                                                   | DVT_OP3                                                                                                    |                                                                   |
|   | DVT_PROD_1                                                                                 | DVT_OP3                                                                                                    |                                                                   |
|   | 1701018                                                                                    | DVT_OP3                                                                                                    |                                                                   |
|   | ITWC_1                                                                                     | DVT_OP3                                                                                                    |                                                                   |
|   | DVT_PROD                                                                                   | OPDVT1                                                                                                    |                                                                   |
|   |                                                                                            | 🗧 Back To Machine List                                                                                                    |                                                                   |
|   |                                                                                            |                                                                                                    |                                                                   |
|   |                                                                                            |                                                                                                    |                                                                   |

2) If the Machine is currently assigned to any unfinished job (Preassigned, Held, Started), machine cannot be deleted. In this case, List with Job (Card ID) and item will be displayed.

|                                                                            |                            |                                                    |                                 |                               |                          | ,       |
|----------------------------------------------------------------------------|----------------------------|----------------------------------------------------|---------------------------------|-------------------------------|--------------------------|---------|
| INFRATEL 273.70 +                                                          | Web Slice Gallery          | 📙 Imported From IE 💠 System Dashboard              | QA LS TEST Site                 | 🌧 Sensibull   India's fir     | Ø Ultriva Integration.   | . 3     |
| upland Ultri                                                               | va                         | Ultriva Lea                                        | n Suite QA 9.6                  | 5                             | <b>Q</b> (2              | ) (?    |
| ▲ > Close Schedules > Delete Machin                                        | •                          | Commodity Code 义 Machine                           |                                 | Business Uni                  | t: Databizwarehouse      | Applic  |
| X Machine Mac1 c                                                           | annot be deleted. Please   | go through the reason given below.                 |                                 |                               |                          |         |
| ollowing list of Item(s) have<br>Sorted by: Item                           | e this Machine assigned fo | or the given Operation. If this Machine is deleted | then the Operator will no       | t be able to Start Job or Clo | se Job from the Producti | on Sequ |
| ltem                                                                       |                            |                                                    | Operation Name                  |                               |                          |         |
|                                                                            |                            |                                                    | 0.001                           |                               |                          |         |
| ITPS131020                                                                 |                            |                                                    | OFT                             |                               |                          |         |
| ITPS131020<br>ITPS210121_1                                                 |                            |                                                    | OP1                             |                               |                          |         |
| ITP5131020<br>ITP5210121_1<br>ITP5210121_2                                 |                            |                                                    | OP1<br>OP1                      |                               |                          |         |
| ITP5131020<br>ITP5210121_1<br>ITP5210121_2<br>ITP5210121_3                 |                            |                                                    | OP1<br>OP1<br>OP1<br>OP1        |                               |                          |         |
| ITP5131020<br>ITP5210121_1<br>ITP5210121_2<br>ITP5210121_3<br>ITP5210121_4 |                            |                                                    | OP1<br>OP1<br>OP1<br>OP1<br>OP1 |                               |                          |         |

### 1.5 Update Serial No to use current Plant Filter

Update Serial Number page is now allowing users to change just existing serial numbers on the current plant. In this way, the system does not allow users to modify any serial number set from a different plant. When the serial number is searched, resulting serial numbers will include only serial numbers assigned to items in the current plant.

### Plant TCEK-Ram, serial number BBB entered for item ITCEK071020

| =   | upland Ultriva                                 | Ultriva Lean            | Suite QA 9.6                       |                                | 🔍 🖤 🏫 🕐 🌔 Buyer K Test 🔹               |
|-----|------------------------------------------------|-------------------------|------------------------------------|--------------------------------|----------------------------------------|
| â   | M > Update Serial No<br>Update Serial No       |                         |                                    | Business Unit: TCEK-Ram        | Application: Application (Plant)     * |
| 1   | Serial Nat Equal To 🖌 BBB                      | Tx Search +             |                                    |                                |                                        |
|     |                                                |                         |                                    |                                | 🗈 Submit                               |
|     | Sorted by:                                     |                         |                                    |                                | 1 to 1 of 1                            |
| but | Release Id Item Description                    | Cycle No PO # PO Line # | Release # Release Line # Ship Date | Receive Date Current Serial No | New Serial No                          |
| ゴ   | KCD28CRQAL36-001-4 ITTCEK071020 Test Serail No | 1 0                     | 10/07/2020                         | 10/07/2020 BBB                 |                                        |
| ٢   |                                                |                         |                                    |                                | Submit                                 |
| ٢   |                                                |                         |                                    |                                |                                        |
|     |                                                |                         |                                    |                                |                                        |
|     |                                                |                         |                                    |                                |                                        |
|     |                                                |                         |                                    |                                |                                        |
|     |                                                |                         |                                    |                                |                                        |
|     |                                                |                         |                                    |                                |                                        |
|     |                                                |                         |                                    |                                |                                        |
|     |                                                |                         |                                    |                                |                                        |
|     |                                                |                         |                                    |                                |                                        |
|     |                                                |                         |                                    |                                |                                        |
|     |                                                |                         |                                    |                                |                                        |
|     |                                                |                         |                                    |                                |                                        |
|     |                                                |                         | Ultriva © 2020                     |                                |                                        |

### Plant Upland, serial number BBB entered for item ITUpSerial071020

|         | upland Ultriva                      |                     | Ultri         | va Lean Sui | te QA 9.6    |                |            |                |                   | <b>Q</b> 🔿 | <b>î</b>        | 🕕 Buyer K Test 🔻 |
|---------|-------------------------------------|---------------------|---------------|-------------|--------------|----------------|------------|----------------|-------------------|------------|-----------------|------------------|
| â       | M<br>Update Serial No               |                     |               |             |              |                |            | Business Unit: | Upland            | * Applic   | ation: Applicat | ion (Plant) +    |
| 2       | Serial No: Equal To 🗸 688           | Tx Search +         |               |             |              |                |            |                |                   |            |                 |                  |
|         |                                     |                     |               |             |              |                |            |                |                   |            |                 | 🗉 Submit         |
|         | Sorted by:                          |                     |               |             |              |                |            |                |                   |            |                 | 1 to 1 of 1      |
| 99      | Release Id Rem                      | Description         | Cycle No PO I | PO Line #   | Release #    | Release Line # | Ship Date  | Receive Date   | Current Serial No |            |                 | New Serial No    |
| <u></u> | KCD28CDQAL59-001-4 ITUpSerial071020 | Test Serial changes | 1 112         | 2 1,122     | 1122         | 1122           | 10/07/2020 | 10/07/2020     | 888               |            |                 |                  |
| -       |                                     |                     |               |             |              |                |            |                |                   |            |                 | 🖸 Submit         |
| 8       |                                     |                     |               |             |              |                |            |                |                   |            |                 |                  |
|         |                                     |                     |               |             |              |                |            |                |                   |            |                 |                  |
|         |                                     |                     |               |             |              |                |            |                |                   |            |                 |                  |
|         |                                     |                     |               |             |              |                |            |                |                   |            |                 |                  |
|         |                                     |                     |               |             |              |                |            |                |                   |            |                 |                  |
|         |                                     |                     |               |             |              |                |            |                |                   |            |                 |                  |
|         |                                     |                     |               |             |              |                |            |                |                   |            |                 |                  |
|         |                                     |                     |               |             |              |                |            |                |                   |            |                 |                  |
|         |                                     |                     |               |             |              |                |            |                |                   |            |                 |                  |
|         |                                     |                     |               |             |              |                |            |                |                   |            |                 |                  |
|         |                                     |                     |               |             |              |                |            |                |                   |            |                 |                  |
|         |                                     |                     |               |             |              |                |            |                |                   |            |                 |                  |
|         |                                     |                     |               |             |              |                |            |                |                   |            |                 |                  |
|         |                                     |                     |               | U           | triva © 2020 |                |            |                |                   |            |                 |                  |

### 1.6 Exception Code on the MRP Orders List

- a. Dropdown "Exception Code" changed to "Exception Type" and gets populated with three standard exception types, not based on BU exception codes as before.
- b. Exception Code added to the filter.
- c. Added Exception Code and Exception Code Description.

| INFRATEL                                                                                                    | 2/3./0 +                                                               |                          |                        |                                     |                             |                    |                         |                                                                                          |                                                                   |              |                                |                                     |                                |
|----------------------------------------------------------------------------------------------------|------------------------------------------------------------------------|--------------------------|------------------------|-------------------------------------|-----------------------------|--------------------|-------------------------|------------------------------------------------------------------------------------------|-------------------------------------------------------------------|--------------|--------------------------------|-------------------------------------|--------------------------------|
| upland                                                                                                    | Ultriva                                                                |                          |                        |                                     | Ultr                        | iva Lean Sui       | te QA 9.6               |                                                                                          |                                                                   | <b>Q</b> ♡   | ?                              | 🕕 Buyer                             | r K Test                       |
| 🖌 📏 Exceptio                                                                                                    | n Code 📏 🔿 🦂                                                           | A 10 50 10               | Home >                 | MRP Recomm                          | endation                    |                    | Busine                  | s Unit: TCEK-Ram                                                                         | •                                                                 | Application: | Application                    | (Plant)                             | ۲                              |
| MRP red                                                                                                    | ommenda                                                                | ation (Expe              | dite) d                | orders lis                          | t                           |                    |                         |                                                                                          |                                                                   |              | 🔒 Print 🛛 🖸                    | Export                              | 0                              |
| Supplier<br>All Suppliers                                                                                             |                                                                        | Exception<br>EXPEDIT     | lype<br>E ❤            | Ex pedite requ                      | uired date                  | Lategory:<br>All   | Comi<br>All             | nodity Code: ABC Code                                                                    | Show                                                              | 5 X          |                                |                                     |                                |
| Filter By                                                                                                    | •                                                                      | elet COP                 |                        | Enter Value                         |                             | <b>T</b> x Go ▶    | Visible                 | ✓ MRP Suggestion                                                                         |                                                                   |              |                                |                                     |                                |
| Filter By<br>nd Item<br>orted by: Iten                                                                                | ج s<br>مع                                                              | ele : Op<br>CANCEL       |                        | Enter Value                         |                             | Ţx Go →            | Visible                 | MRP Suggestion     Resche                                                                | dule Orders 		 • Sł                                               | now Cards    | C Attach Not                   | tes O H                             | lide Oro<br>1 to 3             |
| Filter By                                                                                                    | , Current Reqd D                                                       | ele : Op CANCEL          | е<br>РО# ↑             | En er Value                         | Release # 1                 | Tx Go >            | Total Qty               | MRP Suggestion     Resche Current Reqd Due Date 1                                        | dule Orders > Si<br>Suggested Due Dat                             | now Cards [  | Code 1 Exc                     | tes 🕒 H<br>eption Code I            | iide Oro<br>1 to 3<br>Descript |
| Filter By                                                                                                    | Current Reqd D     Description                                         | ele Op DEFER<br>CANCEL   | PO # 1<br>1371         | En ar Value<br>PO Line # 1<br>1,371 | Release # ↑<br>1371         | Tx Go >            | Total Qty 1             | MRP Suggestion     Resche Current Read Due Date 1 02/01/2021                             | dule Orders   Suggested Due Dat  12/03/2020                       | e Exception  | Code T Exc<br>41 Exp           | tes O H<br>eption Code I<br>eorder1 | lide Oro<br>1 to 3<br>Descript |
| Filter By           Id Item           orted by:         Item           Item ↑           ITFS03122           ITFS03122 | Current Reqd D     Description 1     10 regression     0 10 regression | ele : Op DEFER<br>CANCEL | PO # 1<br>1371<br>1381 | En er Value PO Line # 1 1,371 1,381 | Release # 1<br>1371<br>1381 | Tetal Cards 1<br>1 | Total Qty 1<br>50<br>50 | MRP Suggestion  MRP Suggestion  Residue  Current Read Due Date 1  02/01/2021  02/01/2021 | tule Orders > SI<br>Suggested Due Dat<br>12/03/2020<br>12/08/2020 | e Exception  | Code 1 Exc<br>41 Exp<br>42 Exp | tes OH                              | lide Oro<br>1 to 3<br>Descript |

## 1.7 PO Grouping list Page enhancements

Added system configuration to control default number of days on PO Grouping list page. Default is 1 day. Default value can be changed by administrator.

### 1.8 Supplier Code Edit and Validation Changes.

Disallow Supplier Code change in Edit at plant and work center level. Only CSR user can edit actual supplier's code in UI. Supplier code uniqueness at the business unit level is validated on save association.

| C ☆ engineering.ultrivalms.co      | om/QALS96/Supplier/Update?GID=BSU22ZPQA     | LKN                                   |
|------------------------------------|---------------------------------------------|---------------------------------------|
| < INFRATEL 273.70 + 🚺 Web Slice Ga | allery 📙 Imported From IE 💠 System Dashboar | d 📆 QA LS TEST Site 🛛 🦽 Sensibull     |
| upland Ultriva                     | Ultriva Le                                  | an Suite QA 9.6                       |
| Modify Supplier Sup1               | > /> PO Grouping > Supplier                 | Business Unit:                        |
| Supplier Information               |                                             |                                       |
| *Name:                             | Sup1                                        | *Location:                            |
| *Code:                             | 123                                         | *Label Format:                        |
| *limezone:                         | (GMI+05:30) Chennai, Mumbai, New Delhi      | ~                                     |
| Weekly Holiday:                    | 🗹 Sun 🗌 Mon 🗌 Tue 🗌 Wed                     | 🗌 Thu 🗌 Fri 🗹 Sat                     |
| Kanban Configuration               |                                             |                                       |
| Auto Accept:                       | OFF                                         | Auto Receive:                         |
| Supplier uses Shipment module:     | <b>ON</b> (2)                               | Adjust Calculated ReqShipDate to EOD: |
| Address Information                |                                             |                                       |
| *Address 1:                        | D No 7-34-4/3 Flat No GF-3 5                | Address 2:                            |

Supplier code uniqueness at the business unit level is validated on save association.

| $\rightarrow$ | C 🟠 🔒 en                                                                                                    | gineering.ultrival                        | ms.com/Q/    | ALS96/Supplier | /Assigne | dSupplier        |     |                          |               |                 |                        |
|---------------|----------------------------------------------------------------------------------------------------|-------------------------------------------|--------------|----------------|----------|------------------|-----|--------------------------|---------------|-----------------|------------------------|
| ps            | INFRATEL 273.70                                                                                                    | ) + 🚺 Web S                               | lice Gallery | , Imported Fi  | rom IE   | 📀 System Dashboa | ard | 0 QA LS TEST Site        | iter Sensibul | l   India's fi  | r 🦉                    |
|               | upland Ult                                                                                                    | riva                                      |              |                |          | Ultriva L        | ean | Suite QA 9.6             | 5             |                 |                        |
|               | Assigned Su                                                                                                    | ode > <u>N&gt; /</u> > S><br>Ipplier List | b b &        | PO Grouping >  | Supplier |                  |     | В                        | usiness Unit: | TCEK-Ra         | IM                     |
| FI            | Only 1 supplier record(s) updated or assigned. Supplier code 123 must be unique.   Filter By   Select Operator     Enter Value     Find Name     A Show Unassigned Suppliers     Image: Comparison of the comparison of the comparison of t |                                           |              |                |          |                  |     |                          |               |                 |                        |
|               | Sorted by: Name                                                                                                    |                                           |              |                |          |                  |     |                          |               |                 |                        |
| C             | □ Name ↑                                                                                                    | Location 1                                | Code 1       |                |          | Site Code        |     | Label                    |               | Auto<br>Receive | Auto<br>First<br>Opera |
| C             | Sup1                                                                                                    | India                                     | 123          |                |          |                  |     | DropoffLocationLblUpdate | ed 🗸          |                 |                        |
| C             | Sup10                                                                                                    | Colombia                                  | Sup10        |                |          |                  |     | eBizKanban               | ~             |                 |                        |
|               |                                                                                                    | India                                     | sup14122     | 20             |          |                  |     | eBizKanban               | ~             |                 |                        |